# ASAv in GoTo (L3) Mode met het gebruik van AVS-ACI 1.2(x) release

# Inhoud

Inleiding Voorwaarden Vereisten Gebruikte componenten Configureren Netwerkdiagram Configuraties Verifiëren Probleemoplossing Verwante informatie

# Inleiding

Dit document beschrijft hoe een AVS-switch (Application Virtual Switch) kan worden ingezet met één firewall voor adaptieve security virtuele applicatie (ASAv) in Routed/GOTO-modus als L4-L7 Service Graph tussen twee End Point-Groepen (EPG's) om client-naar-server communicatie op te zetten met ACI 1.2(x) release.

# Voorwaarden

## Vereisten

Cisco raadt u aan om kennis te hebben over deze onderwerpen:

- Toegangsbeleid ingesteld en interfaces ingesteld en in bedrijf
- reeds geconfigureerd EPG, Bridge Domain (BD) en Virtual Routing and Forwarding (VRF)

## Gebruikte componenten

De informatie in dit document is gebaseerd op de volgende software- en hardware-versies:

Hardware en software:

- UCS C220 2.0(6d)
- ESXi/vCenter 5.5
- ASAv asa-toestel-pkg-1.2.4.8
- AVS 5.2.1.SV3.1.10
- APIC 1.2(1i)
- Leaf/Spines 11.2(1i)
- Apparaatpakketten \*. zip al gedownload

Functies:

- AVS
- ASAv
- EPG's, BD, VRF
- Toegangscontrolelijst (ACL)
- L4-L7 servicesdiagram
- vCenter

De informatie in dit document is gebaseerd op de apparaten in een specifieke laboratoriumomgeving. Alle apparaten die in dit document worden beschreven, hadden een opgeschoonde (standaard)configuratie. Als uw netwerk live is, moet u de potentiële impact van elke opdracht begrijpen.

# Configureren

## Netwerkdiagram

Zoals in de afbeelding wordt weergegeven,

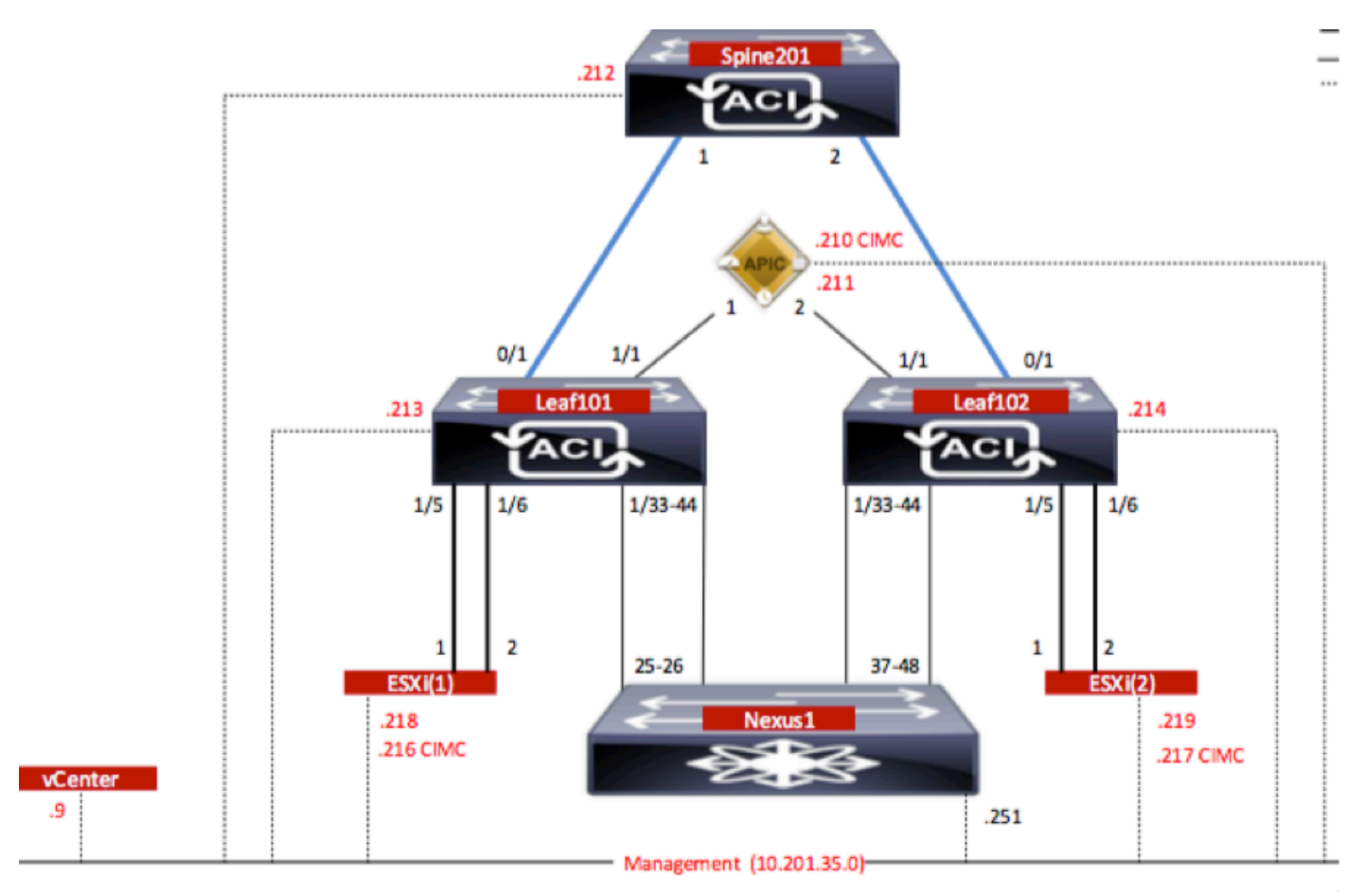

## Configuraties

AVS Initiële Setup maakt een VMware vCenter Domain (VMware-integratie) 2

## Opmerking:

• U kunt meerdere datacenters en DVS-items (Distributed Virtual Switch) maken onder één domein. U kunt echter maar één Cisco AVS-account voor elk datacenter hebben.

- De plaatsing van het servicesdiagram met Cisco AVS wordt ondersteund van Cisco ACI release 1.2(1i) met Cisco AVS release 5.2(1)SV3(1.10). De volledige configuratie van de servicesgrafiek wordt uitgevoerd op de Cisco Application Policy Infrastructuur Controller (Cisco APIC).
- De implementatie van Service Virtual Machine (VM) met Cisco AVS wordt alleen ondersteund op Virtual Machine Manager (VM)-domeinen met Virtual Local Area Networks (VLAN's) insluitingsmodus. De berekende VM's (de leverancier en de verbruiker VM's) kunnen echter deel uitmaken van VM-domeinen met Virtual Extensible LAN (VXLAN) of VLAN-insluiting.
- Let er ook op dat als een lokale switching wordt gebruikt, het Multicastadres en de pool niet nodig zijn. Als er geen lokale switching is geselecteerd, moet Multicast pool worden geconfigureerd en het multicast adres van AVS moet geen deel uitmaken van de multicast pool. Al het verkeer dat van de AVS afkomstig is, wordt VLAN of VXLAN ingekapseld.
   Navigeren in naar VM Network > VMWare > vCenter Domain, zoals in de afbeelding wordt getoond:

| Create vCenter Domain                 |                    |                   |             |                  | i |
|---------------------------------------|--------------------|-------------------|-------------|------------------|---|
| Specify vCenter domain users and co   | ontrollers         |                   |             |                  |   |
| Virtual Switch Name:                  | AVS                |                   |             |                  |   |
| Virtual Switch:                       | VMware vSphere D   | istributed Switch | Cisco AVS   |                  |   |
| Switching Preference:                 | No Local Switching | Local Switching   |             |                  |   |
| Encapsulation:                        | ● VLAN ● VXLAN     |                   | -           |                  |   |
| Associated Attachable Entity Profile: | AEP-AVS            | •                 | P           |                  |   |
| VLAN Pool:                            | VlanPool-AVS(dynam | nic) 🗸            | Ð           |                  |   |
| Security Domains:                     |                    |                   | × +         |                  |   |
|                                       | Name               | Description       |             |                  |   |
|                                       |                    |                   |             |                  |   |
| vCenter Credentials:                  |                    |                   |             | ~                | - |
|                                       | Profile Name       | Username          | Description |                  | _ |
| vCenter:                              | venteroredentials  | 1001              |             | ×                | + |
|                                       | Name               | IP                | Туре        | Stats Collection |   |
|                                       | vCenterController  | 10.201.35.9       | vCenter     | Disabled         |   |

Als u Port-Channel of VPC (Virtual Port-Channel) gebruikt, wordt aanbevolen om het vSwitchbeleid in te stellen voor het gebruik van Mac-centrifugeren. Daarna moet APIC de AVS switch configuratie naar vCenter duwen, zoals in de afbeelding wordt getoond:

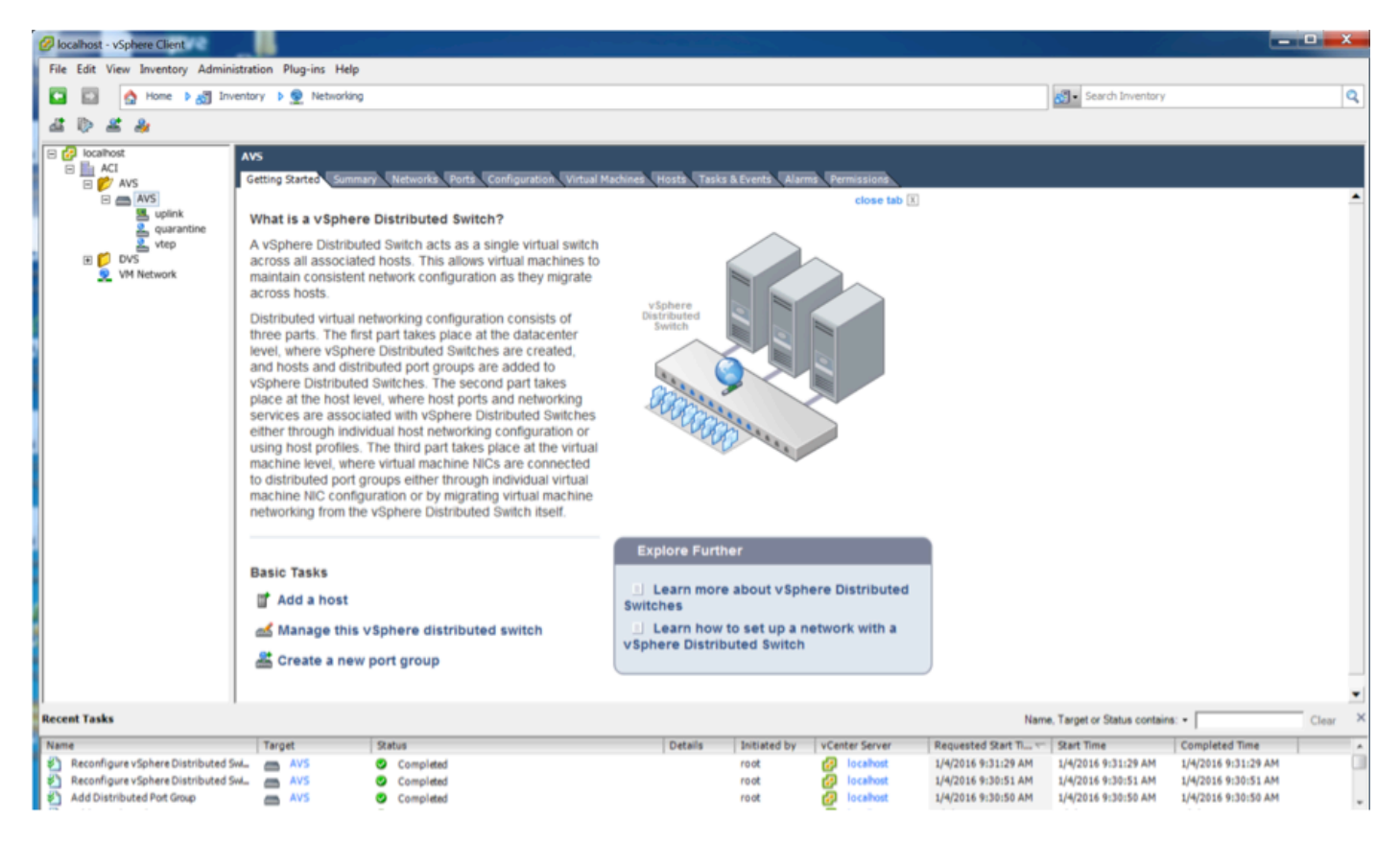

Op APIC kunt u opmerken dat een VXLAN Tunnel Endpoint (VTEP) adres is toegewezen aan de VTEP poortgroep voor AVS. Dit adres wordt toegewezen ongeacht welke Connectivity-modus wordt gebruikt (VLAN of VXLAN)

| Inventory Start                                                                                                    | Portgroup - vtep                |                                               |                        |                   |                                               | One of the local                       | i        |
|----------------------------------------------------------------------------------------------------|---------------------------------|-----------------------------------------------|------------------------|-------------------|-----------------------------------------------|----------------------------------------|----------|
| Microsoft     Microsoft     Microsoft | Properties                      | vtep                                          |                        | A A O O           |                                               |                                        | matery   |
|                                                                                                    | Management Network<br>Adapters: | Server Name<br>10.201.35.219<br>10.201.35.218 | Nama<br>vrsk1<br>vrsk1 | Stans<br>Up<br>Up | MAC<br>00:50:56:68:CA:25<br>00:50:56:61:07:CC | IP Address<br>10.0.16.95<br>10.0.76.94 |          |
|                                                                                                    |                                 | (   Page 1                                    | 011   )                | Objects Per       | Prox 15 -                                     | Displaying Objects 1                   | - 2 Of 2 |

Installeer de Cisco AVS-software in vCenter.

• Download vSphere Installatie Bundle (VIB) vanuit CCO door deze link te gebruiken

**Opmerking**: in dit geval gebruiken we ESX 5.5, tabel 1, geeft de compatibiliteitsmatrix voor ESXi 6.0, 5.5, 5.1 en 5.0 weer

Tabel 1 - host-softwareversie en compatibiliteit voor ESXi 6.0, 5.5, 5.1 en 5.0

| and a parate release reactifier and excession excession excession. |             |                                                |                                                                                  |                      |                                   |
|--------------------------------------------------------------------|-------------|------------------------------------------------|----------------------------------------------------------------------------------|----------------------|-----------------------------------|
|                                                                    | VMware<br>1 | V18<br>2                                       | VEM Bundle<br>2                                                                  | Windows VC Installer | Linux vCenter Server<br>Appliance |
|                                                                    | ESXI6.0     | cross_cisco-vem- x250-5.2.1.3.1.10.0-6.0.1.vib | VEM600-201512250119-8G- release zip (Offine)<br>VEM600-201512250119-8G (Online)  | 6.0                  | 6.0                               |
| <                                                                  | ESX 5.5     | cross_cisco-vem- x250-5.2.1.3.1.10.0-3.2.1.vib | VEM550-201512250113-BG- release zip (Offine)<br>VEM550-201512250113-BG (Online)  | 5.5                  | 5.5                               |
|                                                                    | ESXI5.1     | cross_cisco-vem- x250-5.2.1.3.1.10.0-3.1.1.vib | VEM510-201512250107-8G- release.zip (Offine)<br>VEM510-201512250107-8G (Online)  | 5.1                  | 5.1                               |
|                                                                    | ESXI 5.0    | cross_cisco-vem- x250-5.2.1.3.1.10.0-3.0.1.vib | VEM500-201512250101-8G- release.zip (Offline)<br>VEM500-201512250101-8G (Online) | 5.0                  | 5.0                               |

In het ZIP-bestand zijn er 3 VIB-bestanden, één voor elk van de ESXi-hostversies, selecteer de bestanden die geschikt zijn voor ESX 5.5, zoals in de afbeelding:

| CiscoAVS_1.10-5                               | i.2.1.SV3.1.10        |                       |        |          |
|-----------------------------------------------|-----------------------|-----------------------|--------|----------|
|                                               |                       | Q Searc               | h      |          |
| Name                                          | Date Modified         | Date Created          | Size   | Kind     |
| License_Copyright_Document.pdf                | Dec 9, 2015, 12:10 AM | Dec 9, 2015, 12:10 AM | 1 MB   | PDF Doc  |
| README.txt                                    | Dec 9, 2015, 12:10 AM | Dec 9, 2015, 12:10 AM | 2 KB   | text     |
| cross_cisco-vem-v250-5.2.1.3.1.10.0-3.1.1.vib | Dec 9, 2015, 12:10 AM | Dec 9, 2015, 12:10 AM | 8.9 MB | Unix E   |
| Cross_cisco-vem-v250-5.2.1.3.1.10.0-3.2.1.vib | Dec 9, 2015, 12:10 AM | Dec 9, 2015, 12:10 AM | 9 MB   | Unix E   |
| cross_cisco-vem-v250-5.2.1.3.1.10.0-6.0.1.vib | Dec 9, 2015, 12:10 AM | Dec 9, 2015, 12:10 AM | 9 MB   | Unix E   |
| VEM510-201512250107-BG-release.zip            | Dec 9, 2015, 12:10 AM | Dec 9, 2015, 12:10 AM | 8.5 MB | ZIP arch |
| VEM550-201512250113-BG-release.zip            | Dec 9, 2015, 12:10 AM | Dec 9, 2015, 12:10 AM | 8.6 MB | ZIP arch |
| VEM600-201512250119-BG-release.zip            | Dec 9, 2015, 12:10 AM | Dec 9, 2015, 12:10 AM | 8.6 MB | ZIP arch |

 Kopieer het VIB-bestand naar ESX Datastore - dit kan via CLI of rechtstreeks vanaf vCenter worden gedaan

**Opmerking:** Als er een VIB-bestand op de host bestaat, verwijdert u het bestand door de opdracht **esxcli-software** te gebruiken.

esxcli software vib verwijder -n cross\_cisco-vem-v197-5.2.1.3.1.5.0-3.2.1.vib

of door rechtstreeks door te bladeren in de Datastore.

• Installeer de AVS-software met de volgende opdracht op de ESXi-host:

esxcli-software vib install -v /vmfs/Volume/datastore1/cross\_cisco-vem-v250-5.2.1.3.1.10.0-3.2.1.vib —onderhoudsmodus —no-sig-check

| <pre>~ # esxcli software vib install -v /vmfs/volumes/datastore1/cross_cisco-vem-v250-5.2.1.3.1.10.0-3.2.1.vibmaintenance-modeno-sig-check<br/>Installation Result<br/>Message: Operation finished successfully.<br/>Reboot Required: false<br/>VIBs Installed: Cisco_bootbank_cisco-vem-v250-esx_5.2.1.3.1.10.0-3.2.1<br/>VIBs Removed: Cisco_bootbank_cisco-vem-v197-esx_5.2.1.3.1.5.0-3.2.1<br/>VIBs Skipped:<br/>~ # vem status</pre> |                                        |                                     |                                                    |                            |                                               |  |
|----------------------------------------------------------------------------------------------------|----------------------------------------|-------------------------------------|----------------------------------------------------|----------------------------|-----------------------------------------------|--|
| VEM modules are                                                                                                    | loaded                                 |                                     |                                                    |                            |                                               |  |
| Switch Name<br>vSwitchØ<br>DVS Name<br>DVS                                                                                                    | Num Ports<br>5632<br>Num Ports<br>5632 | Used Ports<br>8<br>Used Ports<br>10 | Configured Ports<br>128<br>Configured Ports<br>512 | MTU<br>1500<br>MTU<br>9000 | Uplinks<br>vmnic0<br>Uplinks<br>vmnic5,vmnic4 |  |
| VEM Agent (vemdpa) is running                                                                                                    |                                        |                                     |                                                    |                            |                                               |  |
| ~ #                                                                                                    |                                        |                                     |                                                    |                            |                                               |  |

• Nadat de Virtual Ethernet-module (VEM) is geïnstalleerd, kunt u hosts aan uw AVS toevoegen:

In het dialoogvenster Add Host to vSphere Distributed Switch kiest u de virtuele NIC-poorten die worden aangesloten op de bladswitch (In dit voorbeeld verplaatst u alleen vmnic6), zoals in de afbeelding:

| dd Host to vSphere Distributed Swite                                    | h                                             |                  |              |                       |
|-------------------------------------------------------------------------|-----------------------------------------------|------------------|--------------|-----------------------|
| Select Hosts and Physical Adapter<br>Select hosts and physical adapters | s<br>to add to this vSphere distributed switc | h.               |              |                       |
| elect Host and Physical Adapters                                        |                                               |                  | Settings.    | View Incompatible Hos |
| etwork Connectivity                                                     | Host/Physical adapters                        | In use by switch | Settings     | Uplink port group     |
| ual Machine Networking                                                  | E I 10.201.35.218                             |                  | View Details |                       |
| by to Complete                                                          | Select physical adapters                      |                  |              |                       |
|                                                                         | vmnic0                                        | vSwitch0         | View Details | uplink                |
|                                                                         | vmnic1                                        |                  | View Details | uplink                |
|                                                                         | vmnic10                                       |                  | View Details | uplink                |
|                                                                         | vmnic11                                       |                  | View Details | uplink                |
|                                                                         | vmnic2                                        |                  | View Details | uplink                |
|                                                                         | vmnic3                                        |                  | View Details | uplink                |
|                                                                         | vmnic4                                        | DVS              | View Details | uplink                |
|                                                                         | vmnic5                                        | DVS              | View Details | uplink                |
|                                                                         | Vmnic6                                        |                  | View Details | uplink                |
|                                                                         | vmnic7                                        |                  | View Details | uplink                |
|                                                                         | vmnic8                                        |                  | View Details | uplink                |
|                                                                         | vmnic9                                        | **               | View Details | uplink                |
|                                                                         |                                               |                  |              |                       |
| ielp                                                                    | 1                                             |                  | < Back       | Next > Cancel         |

- Klik op Volgende
- Klik in het dialoogvenster Network Connectivity op Volgende
- Klik in het dialoogvenster Virtual Machine Network op Volgende
- Klik in het dialoogvenster Klaar om te voltooien op Voltooien

**Opmerking**: Als er meerdere ESXi-hosts gebruikt worden, moeten al deze hosts gebruik worden gemaakt van de AVS/VEM zodat zij kunnen worden bestuurd van de standaard switch tot DVS of AVS.

Hierdoor is de integratie van AVS voltooid en zijn we klaar om door te gaan met de inzet van L4-L7 ASAv:

#### ASAv eerste instelling

• Cisco ASAv-apparaatpakket downloaden en in APIC importeren:

Navigeren in op L4-L7 Services > Packages > het apparaatpakket importeren, zoals in de afbeelding wordt getoond:

| Fabric                                  | VM Networking                                                                             | L4-L7 Services                                                                 | Admin                                                                  | Operations                                                                                          |                                                                                 |
|-----------------------------------------|-------------------------------------------------------------------------------------------|--------------------------------------------------------------------------------|------------------------------------------------------------------------|----------------------------------------------------------------------------------------------------|---------------------------------------------------------------------------------|
|                                         |                                                                                           | Inventory   Packages                                                           |                                                                        |                                                                                                    |                                                                                 |
| Quick S                                 | tart                                                                                      |                                                                                |                                                                        |                                                                                                    |                                                                                 |
| HELP                                    |                                                                                           |                                                                                |                                                                        |                                                                                                    |                                                                                 |
| The <b>Pac</b><br>balancer,<br>and netw | cages menu allows you to in<br>context switch, SSL termin<br>ork connectivity information | nport L4-L7 device par<br>ation device, or intrusio<br>for each function. A ne | ckages, which are use<br>on prevention system<br>etwork service device | ed to define, configure, and mo<br>(IPS). Device packages contai<br>b is deployed in the network by | nitor a network service<br>n descriptions of the ft<br>adding it to a service g |
| You can<br>configuri                    | use the <b>Import a Device P</b> a                                                        | ckage wizard to impor                                                          | rt a device package fo                                                 | or a function that you want to m                                                                    | anage with APIC. We                                                             |
| oornigun                                | lr                                                                                        | nport Device Pa                                                                | ackage                                                                 | i                                                                                                   | ×                                                                               |
| Qui                                     | ck Start<br>ort a Device Package                                                          | File Name:                                                                     |                                                                        | BROWSE                                                                                              | Device Types                                                                    |
|                                         |                                                                                           |                                                                                |                                                                        |                                                                                                    |                                                                                 |
|                                         |                                                                                           |                                                                                |                                                                        |                                                                                                    |                                                                                 |

• Als alles goed werkt, kunt u het geïmporteerde apparaatpakket zien, waarmee de map L4-L7servicetypen wordt uitgebreid, zoals in de afbeelding:

SUBMIT

CLOSE

i

L4-L7 Service Device Type - CISCO-ASA-1.2

|                                      |                          |   |  | General | Operational | Faults | History |
|--------------------------------------|--------------------------|---|--|---------|-------------|--------|---------|
|                                      |                          |   |  |         |             | ACT    | TIONS - |
| Properties                           |                          |   |  |         |             |        |         |
| Vendor:                              | CISCO AITATA             |   |  |         |             |        |         |
| Model:                               | ASA                      |   |  |         |             |        |         |
| Capabilities:                        | GoThrough,GoTo           |   |  |         |             |        |         |
| Major Version:                       | 1.2                      |   |  |         |             |        |         |
| Minor Version:                       | 4.8                      |   |  |         |             |        |         |
| Minimum Required Controller Version: | 1.1                      |   |  |         |             |        |         |
| Logging Level:                       | DEBUG                    | - |  |         |             |        |         |
| Package Name:                        | device_script.py         |   |  |         |             |        |         |
| Supported Protocols:                 | 1                        |   |  |         |             |        |         |
| Interface Labels:                    | <ul> <li>Name</li> </ul> |   |  |         |             |        |         |
|                                      | cluster_ctrl_lk          |   |  |         |             |        |         |
|                                      | external                 |   |  |         |             |        |         |
|                                      | failover_lan             |   |  |         |             |        |         |
|                                      | failover_link            |   |  |         |             |        |         |
|                                      | internal                 |   |  |         |             |        |         |
|                                      | mgmt                     |   |  |         |             |        |         |
|                                      | utility                  |   |  |         |             |        |         |
|                                      |                          |   |  |         |             |        |         |

Voordat u verdergaat, zijn er weinig aspecten van de installatie die moeten worden bepaald voordat de echte L4-L7 integratie wordt uitgevoerd:

Er zijn twee soorten beheernetwerken: In-Band Management en Out-Band (OB); deze kunnen worden gebruikt voor het beheer van apparaten die geen deel uitmaken van de basis-Application Centric Infrastructure (ACI) (blad, stekels of apic controller) die ASAv, Loadbalances, enz. zouden omvatten.

In dit geval wordt OB voor ASAv ingezet met behulp van de standaard vSwitch. Voor niet-metalen ASA of andere serviceapparatuur en/of servers sluit u de OB Management-poort aan op de OB-switch of het OB-netwerk, zoals in de afbeelding wordt getoond.

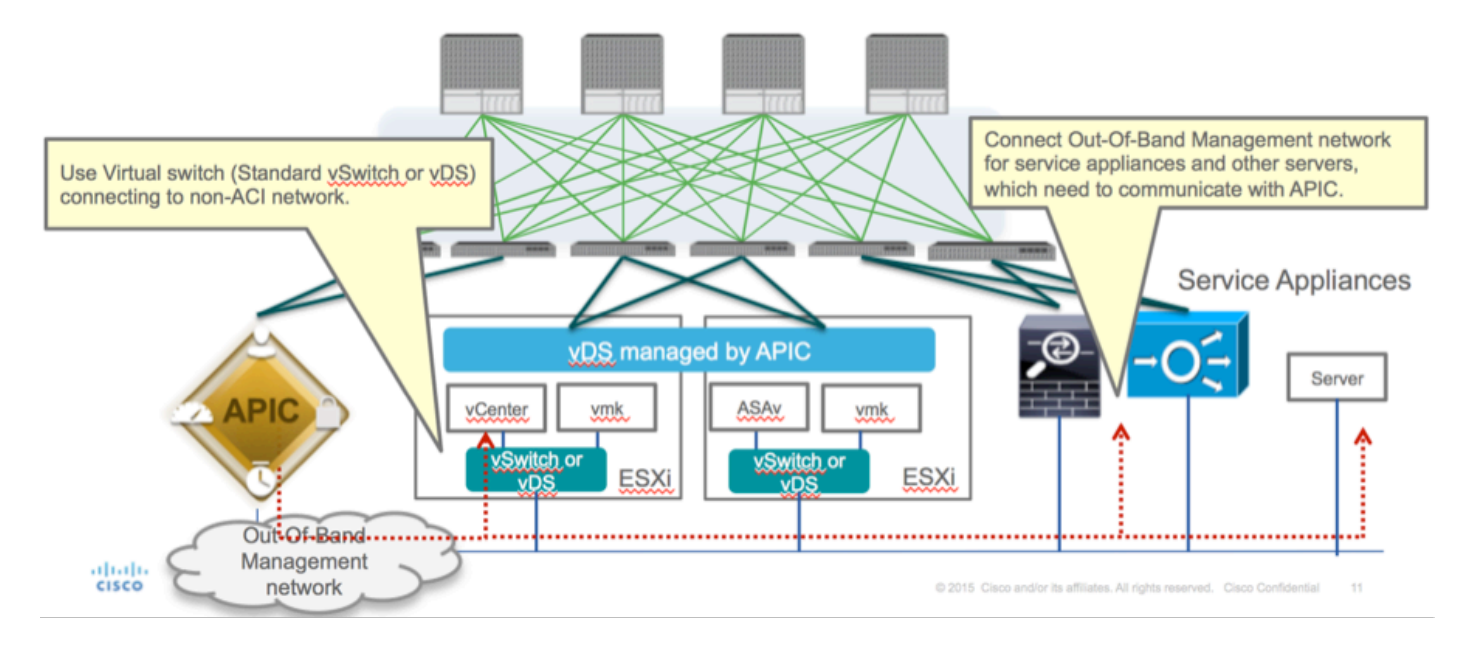

ASAv OB MGMT-poortverbinding moet ESXi-uplinks gebruiken om te communiceren met APIC via OOB. Wanneer u vNIC-interfaces in kaart brengt, komt netwerkadapter1 altijd overeen met de Management0/0-interface in de ASAv en de rest van de datacommunicatie wordt gestart vanaf Network adapter2.

Tabel 2 toont de overeenstemming van netwerkadapter-ID's en ASAv-interface-ID's:

#### Tabel 2

| Network Adapter ID | ASAv Interface ID  |
|--------------------|--------------------|
| Network Adapter 1  | Management0/0      |
| Network Adapter 2  | GigabitEthernet0/0 |
| Network Adapter 3  | GigabitEthernet0/1 |
| Network Adapter 4  | GigabitEthernet0/2 |
| Network Adapter 5  | GigabitEthernet0/3 |
| Network Adapter 6  | GigabitEthernet0/4 |
| Network Adapter 7  | GigabitEthernet0/5 |
| Network Adapter 8  | GigabitEthernet0/6 |
| Network Adapter 9  | GigabitEthernet0/7 |
| Network Adapter 10 | GigabitEthernet0/8 |

- De ASAv VM implementeren via de wizard van File>OVF (Open Virtualization Format)sjabloon implementeren
- Selecteer asav-esxi als u standalone ESX Server of asav-vi voor vCenter wilt gebruiken. In dit

geval wordt vCenter gebruikt.

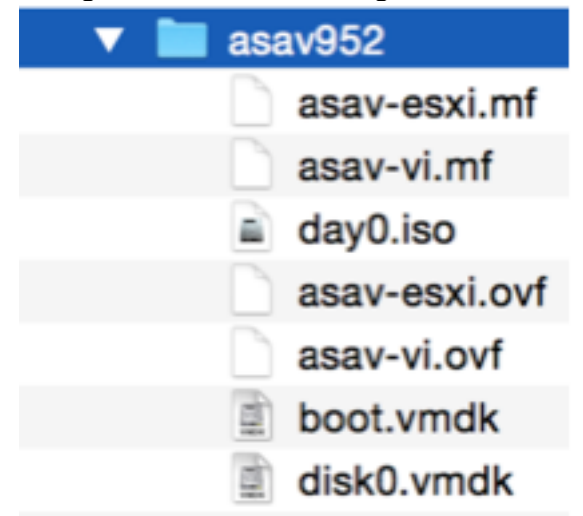

 Ga door de installatiewizard, accepteer bepalingen en voorwaarden. Midden in de wizard kunt verschillende opties bepalen, zoals hostname, beheer, ip-adres, firewallmodus en andere specifieke informatie over ASAv. Denk eraan om OB-beheer voor ASAv te gebruiken, zoals in dit geval u interfacebeheer0/0 moet bewaren terwijl u het VM Network (Standard Switch) gebruikt en de interface Gigabit Ethernet0-8 de standaardnetwerkpoorten is.

| Source<br>Select the source location.                                                              |                                                                                                    |
|----------------------------------------------------------------------------------------------------|----------------------------------------------------------------------------------------------------|
| Source<br>OVF Template Details<br>Name and Location<br>Storage<br>Disk Format<br>Ready to Complete | Deploy from a file or URL<br>2:1/Documents/GSP/ACTI/IMAGE/asav/952/asav-vi.ovf      rowse<br>Enter a URL to download and install the OVF package from the Internet, or<br>social hard drive, a<br>network share, or a CD/DVD drive. |
| Нер                                                                                                | < Back Next > Cancel                                                                                                    |

| ource<br>VF Template Details<br>nd User License Agreement | Map the networks used in this OVF to | emplate to networks in your inventory      |   |
|-----------------------------------------------------------|--------------------------------------|--------------------------------------------|---|
| ame and Location                                          | Source Networks                      | DestinationNetworks                        |   |
| eployment Configuration                                   | Management0-0                        | VM Network                                 |   |
| lor age                                                   | GigabitEthernet0-0                   | VM Network                                 |   |
| etwork Happing                                            | GigabitEthernet0-1                   | VM Network                                 | 1 |
| roperties                                                 | GigabitEthernet0-2                   | VM Network                                 |   |
| eady to Complete                                          | GigabitEthernet0-3                   | Pod6-ALUMBRERJAVS-AEP-VMM-alumbrerJAVS     |   |
|                                                           | GigabitEthernet0-4                   | Pod6-ALUMERER [InternalAEP-VMM-alumbrer  E |   |
|                                                           | GigabitEthernet0-5                   | VM Network                                 |   |
|                                                           | GinabitPthemet0-6                    | VM Network                                 | ٠ |
|                                                           | Description:                         |                                            |   |
|                                                           | General Purpose Network Interface    |                                            | ^ |
|                                                           | 1                                    |                                            | Ŧ |
|                                                           | menning: mangate source methodika a  |                                            |   |

#### Properties

Customize the software solution for this deployment.

| Sizes       Off Tendata Details         Control Meet License Accessences       Type of deployment.         Sizes       Type of deployment.         Sizes       Sectores         Control Meet Conflocation       Select the type of ASA' host to install. When an HA type deployment is selected, the additional HA         Properties       Standatione         Ready to Complete       Mostname         Mostname       Mostname         Mostname       Mostname                                                                                                    |                            |                                                                                                    |        |
|----------------------------------------------------------------------------------------------------|----------------------------|----------------------------------------------------------------------------------------------------|--------|
| Oxf: Tenckate Details         Modules: Location         Management Configuration         Statistic         Statistic         Concomment Configuration         Statistic         Concomment Configuration         Statistic         Ready to Complete         Hostname         Hostname         <                                                                                                    | Source                     |                                                                                                    |        |
| Item Litter Location       Deployment Type         Status       Type of deployment         Status       Sector         Status       Sector         Sector       Sector         Management       Mathematic Sector         Management       Interface Settings         Management       Interface Settings         Management       Interface Settings         Management       Interface Settings         Management       Interface Settings         Management       Interface Settings         Management       Interface Settings         Management       Interface Settings         Management       Interface Settings                                                                                                    | OVF Template Details       |                                                                                                    | *      |
| Name:       Type of deployment         Status       Select the type of ASAv host to instal. When an HA type deployment is selected, the additional HA Properties below should also be filed in.         Status       Standaione         Properties       Ready to Complete         Hostname       Hostname         Hostname       Hostname (bits, or a hyphen).         Adave::-AVS       Firewall Properties         Firewall Properties       Firewall Properties         Note:       Name(bits)         Management Interface Settings       Hanagement Interface Settings         Hanagement Interface DHCP mode       Choose whether to use CHOP for Management interface configuration.         10       .01       .05       .01         Hanagement Interface DHCP mode       Choose whether to use CHOP for Management interface configuration.       .01         10       .01       .05       .01       .01         Hanagement IP-4 Address.       For HA-type deployments, this property specifies the Management PP-4 Address of the Active HA host.       .00       .01       .01       .01       .01         Heip        Ketz the HA deces.       For HA-type deployments, this property specifies the Management PP-4 Address of the Active HA host.       .00       .01       .01       .01       .01       .01       .01                                                                                                    | End User License Agreement | Deployment Type                                                                                                    |        |
| Descurators       Type of displayment         Statual       Statual         Oak Format       Second         Properties       Statual         Ready to Complete       Imagement for this system. A hostname must start and end with a letter or dgit and have as interior characters only letters, dgits, or a hyphen.         Addata       Addata         Imagement Interface Settings         Management Interface Settings         Management IP Address         Choose whether to use DHOP for Management interface configuration.         10 , 201 , 35 , 223         Heip         Meter Line Statue                                                                                                    | Name and Location          |                                                                                                    |        |
| Select the type of ASAv has to install. When an HA type deployment is selected, the additional HA Properties Biow should also be filed in. Standards Properties Ready to Complete Hostname Hostname Hostn | Deployment Configuration   | Type of deployment                                                                                                    |        |
| Disk format       Properties below should also be filed n.         Standalone       Image: Image: Imag                                                                            | Storage                    | Select the type of ASAv host to install. When an HA type deployment is selected, the additional HA                                                                                                    |        |
| Metadolice         Standalone         Properties         Ready to Complete         Hostname         Hostname filter         Hostname filter         Hostname filter         Adaracters only letters, digits, or a hyphen.         Adaracters only letters, digits, or a hyphen.         Adaracters only letters, digits, or a hyphen.         Adaracters only letters, digits, or a hyphen.         Adaracters only letters, digits, or a hyphen.         Adaracters only letters, digits, or a hyphen.         Management Interface Settings         Hanagement Interface DHCP mode         Choose whether to use DHCP for Management interface configuration.         Hanagement IP-4 Address.         Enter the Management IP-4 Address. For HA-type deployments, this property specifies the Management IP-4 Address of the Active HA host.         10       201         10       201         Hanagement IP-4 Address.         Hanagement IP-5 Subart Hask                                                                                                    | Disk Format                | Properties below should also be filled in.                                                                                                    | 1      |
| Properties         Ready to Complete         Hostname         Hostname         Hostname for this system. A hostname must start and end with a letter or digit and have as interior characters only letters, digits, or a hyphen.         ASAv-en-AVS         Firewall Properties         Firewall Mode         Select the Firewall Mode         Foulted         Management Interface Settings         Management Interface Settings         Management Interface Settings         Management Interface DHCP mode         Choose whether to use DHCP for Management interface configuration.         Imagement IP-4 address         Enter the Management IP-4 address of the Active HA host.         10       .201         Heapement IP Subset Hask                                                                                                    | Network Mapping            | Standalone •                                                                                                    |        |
| Ready to Complete       Hostname         Hostname       Hostname         Hostname       Hostname         Hostname       Hostname must start and end with a letter or digit and have as interior characters only letters, digits, or a hyphen.         ASAvrer-Avis       Firewall Properties         Firewall Properties       Firewall Mode         routed       Imagement Interface Settings         Hanagement Interface Settings       Hanagement Interface DHCP mode         Oncose whether to use DHCP for Management interface configuration.       Imagement IP Address         Enter the Management IP-4 Address of the Active HA host.       10 . 201 . 35 . 223         Hanagement IP Subnet Hask       Imagement IP Subnet Hask                                                                                                    | Properties                 |                                                                                                    |        |
| Hostname         Host name for this system. A hostname must start and end with a letter or digit and have as interior duracters only letters, digits, or a hyphen.         ASAv-m-AVS         Firewall Properties         Firewall Mode         Select the Firewall Mode         routed         Management Interface Settings         Hanagement Interface DHCP mode         Choose whether to use DHCP for Management interface configuration.         Hanagement IP-v4 Address         Enter the Management EV-4 Address. For HA-type deployments, this property specifies the Management EV-4 Address for the Active HA host.         10       .201         10       .201         Hanagement IP Subnet Hask                                                                                                    | Ready to Complete          | Hostname                                                                                                    |        |
| Hostname         Hostname for this system. A hostname must start and end with a letter or digit and have as interior divaracters only letters, digits, or a hyphen.         ASAv-m-AVS         Firewall Properties         Firewall Mode         Select the Firewall Mode         routed         Management Interface Settings         Hanagement Interface DHCP mode         Choose whether to use DHCP for Management interface configuration.         Hanagement IP-v4 Address.         Enter the Management IP-v4 Address. For HA-type deployments, this property specifies the Management IP-v4 address of the Active HA host.         10       .201         10       .201         Hanagement IP-Subnet Hask                                                                                                    |                            |                                                                                                    |        |
| Host name for this system. A hostname must start and end with a letter or digit and have as interior characters only letters, digits, or a hyphen.         ASAv-w-AVS         Firewall Properties         Firewall Mode         Select the Prevail Mode         routed         Management Interface Settings         Hanagement Interface DHCP mode         Choose whether to use DHCP for Management interface configuration.         Hanagement IP Address         Enter the Management SV-4 Address. For HA-type deployments, this property specifies the Management IP-4 Address of the Active HA host.         10       .01         .01       .021         Help          Help                                                                                                    |                            | Hostname                                                                                                    |        |
| ASAr-w-AVS         Firewall Properties         Firewall Mode         Select the Firewall Mode         routed         Management Interface Settings         Management Interface OHCP mode         Choose whether to use DHOP for Management interface configuration.         Hanagement IP Address         Enter the Management IP Address.         Enter the Management IP-v4 Address. For HA-type deployments, this property specifies the Management IP-v4 Address of the Active HA host.         10       .201         Management IP Subnet Mask         Memory         Address         Management IP Subnet Mask                                                                                                    |                            | Host name for this system. A hostname must start and end with a letter or digit and have as interior<br>characters only letters, digits, or a hyphen.                                                                                                    |        |
| Firewall Properties         Firewall Mode         Select the Prewall Mode         routed         management Interface Settings         Hanagement Interface Settings         Hanagement Interface DHCP mode         Choose whether to use DHCP for Management interface configuration.         Hanagement IP-4 Address         Enter the Management IP-4 Address. For HA-type deployments, this property specifies the Management IP-4 Address of the Active HA host.         10       .201         Management IP Subnet Hask                                                                                                    |                            | ASAv-w-AVS                                                                                                    |        |
| Help       < Back                                                                                                    |                            |                                                                                                    |        |
| Help       < Back                                                                                                    |                            | Firewall Properties                                                                                                    |        |
| Select the Firewall Mode         routed         Management Interface Settings         Hanagement Interface DHCP mode         Choose whether to use DHCP for Management interface configuration.         Imagement IP Address         Enter the Management IP-v4 Address. For HA-type deployments, this property specifies the Management IP-v4 Address of the Active HA host.         ID       .01         Hanagement IP Subnet Hask         Imagement IP Subnet Hask         Imagement IP Subnet Hask         Imagement IP Subnet Hask                                                                                                    |                            | Firewall Mode                                                                                                    |        |
| Management Interface Settings         Management Interface DHCP mode         Choose whether to use DHCP for Management interface configuration.         Imagement IP Address         Enter the Management IPv4 Address. For HA-type deployments, this property specifies the Management IPv4 address of the Active HA host.         Imagement IP Subnet Hask         Help                                                                                                    |                            | Select the Firewall Mode                                                                                                    |        |
| Imagement Interface Settings         Hanagement Interface DHCP mode         Choose whether to use DHCP for Management interface configuration.         Imagement IP Address         Enter the Management IP-v4 Address. For HA-type deployments, this property specifies the Management IP-v4 address of the Active HA host.         10       .201         Hanagement IP Subnet Hask         Ket       Cancel                                                                                                    |                            |                                                                                                    |        |
| Hanagement Interface Settings         Hanagement Interface DHCP mode         Choose whether to use DHCP for Management interface configuration.         Imagement IP Address         Enter the Management IP v4 Address. For HA-type deployments, this property specifies the Management IP v4 address of the Active HA host.         Imagement IP Subnet Hask         Help            Ket >                                                                                                    |                            | routed                                                                                                    |        |
| Hanagement Interface DHCP mode         Choose whether to use DHCP for Management interface configuration.         Hanagement IP Address         Enter the Management IPv4 Address. For HA-type deployments, this property specifies the Management IPv4 address of the Active HA host.         10       . 201       . 35       . 223         Hanagement IP Subnet Hask                                                                                                    |                            | Management Interface Settings                                                                                                    |        |
| Help <back< td="">       Next &gt;       Cancel</back<>                                                                                                    |                            | Management Interface DHCP mode                                                                                                    |        |
| Hanagement IP Address         Enter the Management IP v4 Address. For HA-type deployments, this property specifies the Management IP v4 address of the Active HA host.         10       .201       .35       .223         Hanagement IP Subnet Hask       •              Heip         Cancel                                                                                                    |                            | Change whether to use PMCD for Management interface conferenties                                                                                                    |        |
| Hanagement IP Address         Enter the Management IPv4 Address. For HA-type deployments, this property specifies the Management IPv4 address of the Active HA host.         10       .201       .35       .223         Hanagement IP Subnet Hask                                                                                                    |                            | Choose whether to use CHCP for Management interface configuration.                                                                                                    |        |
| Enter the Management IPv4 Address. For HA-type deployments, this property specifies the         Management IPv4 address of the Active HA host.         10       .201       .35       .223         Hanagement IP Subnet Hask                                                                                                    |                            | Hanagement IP Address                                                                                                    |        |
| Hanagement IPv4 address of the Active HA host.       10 , 201 , 35 , 223       Hanagement IP Subnet Hask       Help       < Back                                                                                                    |                            | Enter the Management IPv4 Address. For HA-type deployments, this property specifies the                                                                                                    |        |
| 10         201         35         223           Hanagement IP Subnet Hask         *                                                                                                    |                            | Management IPv4 address of the Active HA host.                                                                                                    |        |
| Hanagement IP Subnet Hask       Heip <back< td="">     Next &gt;     Cancel</back<>                                                                                                    |                            | 10 . 201 . 35 . 223                                                                                                    |        |
| Help<br>Kext > Cancel                                                                                                    |                            | Management IP Subnet Mask                                                                                                    | -      |
| Help <back next=""> Cancel</back>                                                                                                    |                            | I an and the second second sec |        |
| Help < Back Next > Cancel                                                                                                    |                            |                                                                                                    |        |
|                                                                                                    | Help                       | < Back Next >                                                                                                    | Cancel |
|                                                                                                    |                            |                                                                                                    |        |

| idy to Complete<br>Are these the options you |                                    |                                                                   |     |
|----------------------------------------------|------------------------------------|-------------------------------------------------------------------|-----|
|                                              | want to use?                       |                                                                   |     |
|                                              |                                    |                                                                   |     |
|                                              |                                    |                                                                   | _   |
| 2<br>Templete Datals                         | When you click Finish, the deploym | ent task will be started.                                         |     |
| errukase License Acreement                   | Decloyment settings:               |                                                                   |     |
| Location                                     | Sta on disk:                       | 83.68                                                             | 1   |
| Configuration                                | Name                               | ACAuria AVC                                                       |     |
|                                              | Ealder                             | 401                                                               | h   |
|                                              | Deployment Configuration           | 1 Chest (ASA-18)                                                  |     |
| 202                                          | Heat/Cluster                       | 10.001.06.010                                                     |     |
|                                              | Datastorr                          | datastrond                                                        |     |
| ompiete                                      | Disk provisioning                  | Thick Dravision Law Zamad                                         |     |
|                                              | Natural Manajar                    | "Managements A" to "UM Naturals"                                  |     |
|                                              | Natural Mandian                    | "CinableDhamath.0"to "VM Naturok"                                 |     |
|                                              | Natural Manajary                   | "CinabitRhamath, 1"to "UN Naturok"                                | ji. |
|                                              | Natural Manajary                   | "ClashitBharrath," to "Printerrok"                                |     |
|                                              | Natural Mandian                    | *CinablePhareath.1*to *Do.46_511MEDED12VC.5ED.VMM.slumburd8V      |     |
|                                              | Natural Mandan                     | "CinabitPhanath.4"to "Dode-Li I IMROFD Internal LED. UMM-alumburd |     |
|                                              | Natural Mancing                    | "GinabitRhamato.S" to "VM Network"                                |     |
|                                              | Natural Manding                    | "GinabitRhamath.6" to "VM Naturok"                                |     |
|                                              | Natural Manaine                    | "CinabitPhanath, 7" to "VM Naturd"                                |     |
|                                              | Natural Manday                     | "Cinabilithemath.#"to "VM Network"                                | U   |
|                                              | 10 Allocation                      | Fixed 12v4                                                        |     |
|                                              | Printer                            | HABole - Gandalone                                                |     |
|                                              | Property                           | Hosteama = 152 com 200                                            |     |
|                                              | Property                           | Extended a contract                                               |     |
|                                              | Property                           | DHCP = False                                                      |     |
|                                              | Property                           | Mananamant2bud = 10.201.35.223                                    |     |
|                                              | Property                           | Mananamani DudGubnat = 265,265,265 A                              |     |
|                                              | Property                           | Management Orandhu (Dud = 0.0.0.0                                 |     |
|                                              | Property                           | PosteDelasit = Delasit Poste                                      |     |
|                                              | Property.                          |                                                                   |     |
|                                              | Property:<br>Property:             | ManagementStandbyIPv4 = 0.0.0.0<br>RouteDefault = Default Route   |     |

## • Klik op Voltooien en wacht tot de ASAv-implementatie is voltooid

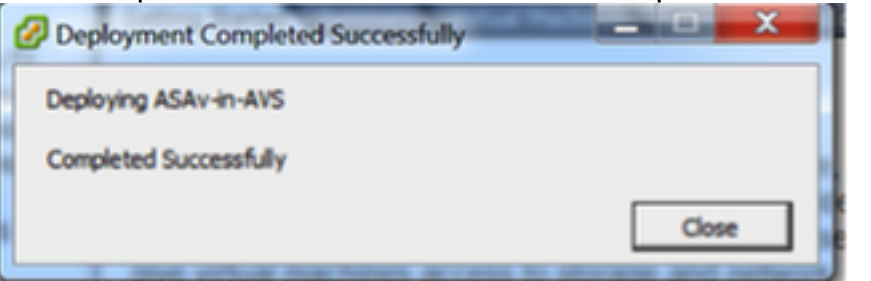

• Power On uw ASA VM en log in via console om eerste configuratie te verifiëren

interface Management0/0 Management-only nameif management security-level 0 ip address 10.201.35.223 255.255.255.0 ftp mode passive pager lines 23 ntu management 1500 no failover icmp unreachable rate-limit 1 burst-size 1 no asdm history enable arp timeout 14400 no arp permit-nonconnected oute management 0.0.0.0 0.0.0.0 10.201.35.1 1 timeout xlate 3:00:00 timeout pat-xlate 0:00:30 timeout conn 1:00:00 half-closed 0:10:00 udp 0:02:00 sctp 0:02:00 icmp 0:00:02 timeout sunrpc 0:10:00 h323 0:05:00 h225 1:00:00 mgcp 0:05:00 mgcp-pat 0:05:00 timeout sip 0:30:00 sip\_media 0:02:00 sip-invite 0:03:00 sip-disconnect 0:02:00 timeout sip-provisional-media 0:02:00 uauth 0:05:00 absolute timeout tcp-proxy-reassembly 0:01:00 timeout floating-conn 0:00:00 More --->

 Zoals in de afbeelding wordt getoond, wordt sommige beheerconfiguratie al naar de ASAv firewall geduwd. Configureer de gebruikersnaam en het wachtwoord voor de beheerder. Deze gebruikersnaam en het wachtwoord worden door APIC gebruikt om in te loggen en de ASA te configureren. De ASA zou connectiviteit moeten hebben aan het OB netwerk en APIC moeten kunnen bereiken.

wachtwoord voor gebruikersnaam <device\_password> gecodeerd recht 15

ASAv-w-AVS(config)# username admin password C1sc0123 privilege 15 ASAv-w-AVS(config)# wr mem Building configuration... Cryptochecksum: d491b980 86fa522f 6f937baf b5bfb318 7977 bytes copied in 0.250 secs [OK] ASAv-w-AVS(config)# ping 10.201.35.211 Type escape sequence to abort. Sending 5, 100-byte ICMP Echos to 10.201.35.211, timeout is 2 seconds: !!!!! Success rate is 100 percent (5/5), round-trip Min/avg/Max = 1/2/10 Ms ASAv-w-AVS(config)# \_\_

Daarnaast schakelt u http server in vanaf de Global Configuration-modus:

#### http-server

http 0.0.0.0.0.0.0.0

#### L4-L7 voor ASAv-integratie in APIC:

Meld u aan bij de ACI GUI, klik op de aanbesteding waar het servicesdiagram wordt ingezet.
 L4-L7-services uitvouwen onder in het navigatiedeelvenster en met de rechtermuisknop op
 L4-L7-apparaten en op L4-L7-apparaten maken om de wizard te openen

- Voor deze implementatie worden de volgende instellingen toegepast: Beheerde modus
- Firewallservice
- -virtueel apparaat

-Verbonden met een AVS-domein met één knooppunt

ASA 5500-V model

Routed Mode (GoTo)

-Management Address (moet het eerder toegewezen adres aan de MGMT0/0 interface aanpassen)

• Gebruik HTTPS als APIC standaard het best beveiligde protocol om met ASAv te

| communic                                                   | eren                                |                                   |                      |                   |                               |                 |
|------------------------------------------------------------|-------------------------------------|-----------------------------------|----------------------|-------------------|-------------------------------|-----------------|
| Create L4-L7 Device:                                       | 5                                   |                                   |                      |                   |                               |                 |
| STEP 1 > General                                           |                                     |                                   |                      |                   | 1. General 2. Device          | e Configuration |
| Please select device                                       | package and enter connectivity info | ormation.                         |                      |                   |                               |                 |
| General                                                    |                                     | Device 1                          |                      |                   |                               |                 |
| Managed:                                                   |                                     | Management IP Address:            | 10.201.35.3          |                   | Management Port: https        |                 |
| Name:                                                      | ASAv-AVS-Routed                     | VM:                               | vCenterController/AS | Av-in-AVS 🚽 🗗     |                               |                 |
| Service Type:                                              | Firewall                            | Device Interfaces:                |                      |                   |                               | × +             |
| Device Type:                                               | PHYSICAL VIRTUAL                    |                                   | Name                 | VNIC              | Path (Only For Boute Peering) |                 |
| VMM Domain:                                                | AVS T                               |                                   | GigabitEthernet0/0   | Network adapter 2 | Node-102/MAC_Pinning          |                 |
| Mode:                                                      | Single Node     HA Cluster          |                                   | GigabitEthernet0/1   | Network adapter 3 | Node-102/MAC_Pinning          |                 |
| Device Package:                                            |                                     |                                   |                      |                   |                               |                 |
| Model:                                                     |                                     |                                   |                      |                   |                               |                 |
| Function Type:                                             | GoThrough GoTo                      | Cluster<br>Management IP Address: | 10.201.35.3          |                   | Management Port: https        |                 |
|                                                            |                                     | Cluster Interfaces:               |                      |                   |                               | × +             |
|                                                            |                                     |                                   | Туре                 | Name              | Concrete Interfaces           |                 |
|                                                            |                                     |                                   | provider             | ServerInt         | Device1/GigabitEthernet0/0    |                 |
| Connectivity<br>APIC to Device<br>Management Connectivity: | Out-Of-Band<br>In-Band              |                                   | consumer             | ClientInt         | Device1/GigabitEthernet0/1    |                 |
| Credentials                                                |                                     |                                   |                      |                   |                               |                 |
| Username:                                                  | admin                               |                                   |                      |                   |                               |                 |
| Password:                                                  |                                     |                                   |                      |                   |                               |                 |
| Confirm Password:                                          |                                     |                                   |                      |                   |                               |                 |
|                                                            |                                     |                                   |                      |                   |                               |                 |

 De juiste definitie van de apparaatinterfaces en de clusterinterfaces is van cruciaal belang voor een succesvolle implementatie

Voor het eerste deel, gebruik tabel 2 in de vorige sectie om de IDs van de Netwerkadapter goed aan te passen aan de ASAv interface-IDs die u wilt gebruiken. Het pad verwijst naar de fysieke poort of poortkanaal of VPC die de weg in en uit de firewallinterfaces mogelijk maakt. In dit geval, is ASA gevestigd in een ESX host, waar in en uit hetzelfde zijn voor beide interfaces. In een fysiek apparaat zouden binnen en buiten de firewall (FW) verschillende fysieke poorten zijn.

Voor het tweede deel moeten de Cluster interfaces altijd worden gedefinieerd zonder uitzonderingen (zelfs als Cluster HA niet wordt gebruikt), dit is omdat het Objectmodel een associatie heeft tussen de mAs-interface (meta-interface op het Apparaatpakket), de LIf-interface (bladinterface zoals bijvoorbeeld, extern, intern, binnen, enz.) en de **Clf** (beton). De L4-L7 betonapparaten moeten worden geconfigureerd in een apparaatclusterconfiguratie en deze abstractie wordt een logisch apparaat genoemd. Het logische apparaat heeft logische interfaces die in kaart worden gebracht aan concrete interfaces op het betonnen apparaat.

i

Voor dit voorbeeld zal de volgende vereniging worden gebruikt:

- Gi0/0 = Vmnic2 = serverInt/provider/server > EPG1
- Gi0/1 = Vmnic3 = clientInt/consument/client > EPG2

| €¥                                                                                                    |                                                                    |                                                                                      |                                          |                                                                    |                                                         | ACT                                   |
|----------------------------------------------------------------------------------------------------|--------------------------------------------------------------------|--------------------------------------------------------------------------------------|------------------------------------------|--------------------------------------------------------------------|---------------------------------------------------------|---------------------------------------|
| General<br>Managed:<br>Name: ASAv-AVS-Routed<br>Device Package: CISCO-ASA-1.2<br>Service Type: Firewall<br>Device Type: VIRTUAL<br>VMM Domain: AVS<br>Context Aware: Single<br>Function Type: GoThrough GoTe<br>Cluster Mode: Single Node | Device 1<br>Management IP Address:<br>vCenter Name:<br>Interfaces: | 10.201.35.223<br>vCenterController<br>Name<br>GigabitEthemet0/1<br>GigabitEthemet0/2 | Manage<br>Veac<br>Network a              | ment Port: 443<br>VM Name: ASAv-in-v<br>dapter 3<br>dapter 4       | AVS<br>Path (Only For I<br>Node-102/MAC<br>Node-102/MAC | Route Peer<br>D_Pinning.<br>C_Pinning |
| Credentials Username: admin Password: Confirm Password: Configuration State Configuration Issues: Devices State: stable                                                                                                    | Cluster<br>Management IP Address:<br>Cluster Interfaces:           | 10.201.35.223<br>Type<br>consumer<br>provider                                        | Nanage<br>Name<br>Clientint<br>Serverint | ment Port: 443<br>Concrete Interfa<br>ASAv-AVS-Rou<br>ASAv-AVS-Rou | rces<br>rted_Device_1/jG<br>rted_Device_1/jG            | ¢<br>igabitEthe                       |

**Opmerking:** Voor failover/HA-implementaties wordt Gigabit Ethernet 0/8 vooraf geconfigureerd als de failover-interface.

De status van het apparaat moet stabiel zijn en u dient bereid te zijn om het sjabloon van het functieprofiel en de servicesdiagram in te voeren

#### Servicecamera

Om te beginnen, om een Functieprofiel voor ASAv te maken maar daarvoor moet u Functie Profile Group en dan L4-L7 Services Functie Profile onder deze map maken, zoals in de afbeelding te zien is:

#### L

| Create L4-L7 Services Fu                                                                                                    | nction Profile                      | Group                 |                     | 0×                                                         |             |             |           |
|----------------------------------------------------------------------------------------------------|-------------------------------------|-----------------------|---------------------|------------------------------------------------------------|-------------|-------------|-----------|
| Specify the information ab                                                                                                    | out the Function                    | on Profile Group      |                     |                                                            |             |             |           |
| Name: FunP<br>Description:                                                                                                    | rofGroup                            |                       |                     |                                                            |             |             |           |
|                                                                                                    |                                     |                       |                     |                                                            |             |             |           |
| Tenant Pod6-ALLMORER                                                                                                    | L4-L7 Services F                    | unction Profile Group | - FunProGroup       | CANCEL                                                     |             |             | i         |
| Tenant Pod6-ALUMBRER     E Application Profiles                                                                                                    | ⊙±                                  |                       |                     |                                                            |             | General Fax | ACTIONS - |
| L4-L7 Service Parameters     Security Policies     Troubleshoot Policies                                                                                | Properties<br>Name:<br>Description: | FunProGroup           |                     |                                                            |             |             |           |
| Monitoring Policies     Monitoring Policies     L4-L7 Services     L4-L7 Service Graph Templates                                                        | service Function Provies:           | - Name                | Associated Function | Description                                                | n           |             | × +       |
| Pouter configurations     Prunction Profiles     Punction Profiles     Delete     L4-L7 Devices     Devices Selection     Devices Selection     Save as | iction Profile                      |                       | 5                   | No items have been four<br>idelect Actions to create a new | d.<br>1809. |             |           |
| Deployed Graph In     Deployed Devices     Inband Management Configuration for L4-L7 devices                                                            |                                     |                       |                     |                                                            |             |             |           |

 Selecteer het Webex ProfileForRoutedMode van het uitrolmenu en ga verder om de interfaces op de firewall te configureren. Vanaf hier zijn de stappen optioneel en kunnen deze later worden geïmplementeerd of aangepast. Deze stappen kunnen in een paar verschillende fasen in de implementatie worden genomen afhankelijk van hoe herbruikbaar of aangepast de Grafiek van de Dienst zou kunnen zijn.

Voor deze oefening vereist een routed Firewall(GoTo Mode) dat elke interface een uniek IP-adres heeft. De standaard ASA-configuratie heeft ook een interface-beveiligingsniveau (externe interface is minder veilig, interne interface is veiliger). U kunt de naam van de interface ook wijzigen volgens uw vereisten. In dit voorbeeld worden de standaardinstellingen gebruikt.

• Uitbreidt de interface-specifieke configuratie, voegt IP-adres en beveiligingsniveau voor ServerInt toe met de volgende indeling voor het IP-adres x.x.x.x/y.y.y of x.x.x.x/yy. Herhaal het proces voor de ClientInt-interface. **Create Function Profile** 

| Name:                             | FunProf-ASA                                                                                                  |                                                             |
|-----------------------------------|----------------------------------------------------------------------------------------------------|-------------------------------------------------------------|
| Description:                      | optional                                                                                                    |                                                             |
| Copy Existing Profile Parameters: |                                                                                                    |                                                             |
| Profile:                          | CISCO-ASA-1.2/WebPolicyForRoutedMode                                                                         |                                                             |
| eatures and Parameters            |                                                                                                    |                                                             |
|                                   | In order to auto apply new values to the parameters of existing graph instance when users modify function pr | rofiles, the name of top folder must be ended with -Default |
| Features:                         | Basic Parameters All Parameters                                                                              |                                                             |
| Interfaces                        | Folder/Param Name Value Mandator                                                                             | ry Locked Shared                                            |
| interlaces                        | E 🖌 🍽 Device Config Device                                                                                   |                                                             |
| AccessLists                       | Bridge Group Interface                                                                                       |                                                             |
| NAT                               | 📰 😑 🔺 🎯 Interface Related Configuration external If                                                          | false false                                                 |
| TrafficSelectionObjects           | E Access Group ExtAccessGroup                                                                                | false                                                       |
| All                               | IPv6 Enforce EUI-64                                                                                          |                                                             |
|                                   | Interface Specific Configur externalIfCfg                                                                    | false                                                       |
|                                   | IPv4 Address Configura                                                                                       |                                                             |
|                                   | IPv4 Address     Ipv4_address     192.168.10.1/24                                                            |                                                             |
|                                   | IPv4 Standby Address UPDATE RESET CANCEL                                                                     |                                                             |
|                                   | IPv6 Link Local Address                                                                                      |                                                             |
|                                   |                                                                                                    |                                                             |
|                                   |                                                                                                    |                                                             |
|                                   |                                                                                                    | SUBMIT                                                      |

**Opmerking:** U kunt ook de standaardinstellingen voor toegangslijsten wijzigen en uw eigen basissjabloon maken. Standaard zal de RoutedMode-sjabloon regels voor HTTP en HTTPS bevatten. Voor deze oefening zullen SSH en ICMP aan de toegestane buitentoegangslijst worden toegevoegd.

| Create Function Profile             |                        |                             |                          |                   |                              |                       |                                |
|-------------------------------------|------------------------|-----------------------------|--------------------------|-------------------|------------------------------|-----------------------|--------------------------------|
| Name: FunP                          | Prof-ASA               |                             |                          |                   |                              |                       |                                |
| Description: Optio                  | nal                    |                             |                          |                   |                              |                       |                                |
|                                     |                        |                             |                          |                   |                              |                       |                                |
| Copy Existing Profile Parameters: 🛃 |                        |                             |                          |                   |                              |                       |                                |
| Profile: CISC                       | O-ASA-1.2/WebPolicy    | ForRoutedMode               | <u> </u>                 |                   |                              |                       |                                |
| Features and Parameters             |                        |                             |                          |                   |                              |                       |                                |
|                                     | In order to auto apply | new values to the parameter | ers of existing graph in | stance when users | modify function profiles, th | ne name of top folder | r must be ended with -Default. |
| Features:                           | Basic Parameters       | All Parameters              |                          |                   |                              |                       |                                |
| Interference                        | Folder/Param           | 1                           | Name                     | Value             | Mandatory                    | Locked                | Shared                         |
| Internaces                          | 8 4                    | Destination Service         | destination_servi        | се                |                              |                       |                                |
| AccessLists                         |                        | High Port                   |                          |                   |                              |                       |                                |
| NAT                                 |                        | Low Port                    | low_port                 | 22                |                              | false                 |                                |
| TrafficSelectionObjects             |                        | Operator                    | operator                 | eq                |                              | false                 |                                |
| All                                 |                        |                             |                          |                   |                              |                       |                                |
|                                     |                        | Logging                     |                          |                   |                              |                       |                                |
|                                     |                        | Source Address              |                          |                   |                              |                       |                                |
|                                     |                        | Source Service              |                          |                   |                              |                       |                                |
|                                     |                        | Action                      | action                   | permit            |                              | false                 |                                |
|                                     | M                      | Crder                       | order                    | 30                |                              | false                 |                                |
|                                     |                        |                             |                          |                   |                              |                       |                                |

- Klik vervolgens op Inzenden
- Creëer nu de opdracht Grafiek Service

| Tenant Pod6-ALUMBRER          | <ul> <li>O</li> </ul> | 1 4-1 7 Service (        |
|-------------------------------|-----------------------|--------------------------|
| Quick Start                   |                       |                          |
| Tenant Pod6-ALUMBRER          |                       |                          |
| Application Profiles          |                       | ⊖±                       |
| Networking                    |                       | Neme                     |
| L4-L7 Service Parameters      |                       | <ul> <li>Name</li> </ul> |
| Security Policies             |                       |                          |
| Troubleshoot Policies         |                       |                          |
| Monitoring Policies           |                       |                          |
| 🔺 💼 L4-L7 Services            |                       |                          |
| L4-L7 Service Graph Templates |                       |                          |
| Router configurations         | Create L4-L7          | Service Graph Template   |

• Sleep de Cluster in het recht om de relatie tussen consument en leverancier te vormen, selecteer Routed Mode en het eerder gemaakte functieprofiel.

| Graph Name:     | Graph1-alumbrer                |                                                                   |                 |
|-----------------|--------------------------------|-------------------------------------------------------------------|-----------------|
| Graph Type:     | Create A New One               | Clone An Existing One                                             |                 |
| Consumer        |                                | C ASAv-AVS                                                        | Provider<br>EPG |
|                 | Please drag a dev              | ice from devices table and drop it here to create a service node. |                 |
| ASAv-AVS-Routed | Information                    |                                                                   |                 |
| Firewall: 🧿     | Routed   Transparent           |                                                                   |                 |
| Profile: Po     | d6-ALUMBRER/FunProfGroup/FunPr | o. 🚽 🗗                                                            |                 |
|                 |                                |                                                                   |                 |
|                 |                                |                                                                   |                 |
|                 |                                |                                                                   |                 |
|                 |                                |                                                                   | CANCEL          |

- Controleer het sjabloon op fouten. De sjablonen worden gecreëerd om opnieuw te kunnen worden gebruikt, ze moeten dan worden toegepast op specifieke EPG's etc.
- Als u een sjabloon wilt toepassen, klikt u met de rechtermuisknop en vervolgens selecteert u L4-L7 Service Graphsjabloon toepassen

| Tenant Pod6-ALUMBRER           |         | ⊴ ⊙              | 1 4-1 7 Service (           | Graph Templa      | ate - Graph1-alum | brer     |   |            |          |       |         |
|--------------------------------|---------|------------------|-----------------------------|-------------------|-------------------|----------|---|------------|----------|-------|---------|
| Cuick Start                    |         |                  | 21 21 0011100               |                   | ato orapiti atom  | 0.01     |   |            |          |       |         |
| Tenant Pod6-ALUMBRER           |         |                  |                             |                   |                   |          |   | Topology   | Policy F | aults | History |
| Application Profiles           |         |                  | Ð                           |                   |                   |          |   |            |          |       |         |
| Networking                     |         |                  | Concur                      |                   |                   |          |   |            | Browlete |       |         |
| L4-L7 Service Parameters       |         |                  | Consum                      | ier               |                   |          | 1 |            | Provide  |       |         |
| Security Policies              |         |                  | ( EPG                       | D                 |                   | C        | P |            |          | )     |         |
| Troubleshoot Policies          |         |                  |                             |                   |                   | ASAv-AVS |   |            | 0        |       |         |
| Monitoring Policies            |         |                  |                             |                   |                   |          |   |            |          |       |         |
| L4-L7 Services                 |         |                  |                             |                   |                   | ASAv     | • |            |          |       |         |
| 🔺 🚞 L4-L7 Service Graph Templa | ates    |                  |                             |                   |                   |          |   |            |          |       |         |
| 4 💙 Graph1-alumbrer            |         |                  |                             | outed Information |                   |          |   |            |          |       |         |
| Function Node - ASA            | •       | Apply L4-L7 Ser  | vice Graph Template         | I: Routed         |                   |          |   |            |          |       |         |
| Router configurations          |         | Edit L4-L7 Servi | ce Graph Template           | E FunPro-ASA      |                   |          |   |            |          |       |         |
| Function Profiles              | ×       | Delete           |                             |                   |                   |          |   |            |          |       |         |
| 🔺 🕎 FunProtGroup               | ×       | Remove Related   | d Objects Of Graph Template |                   |                   |          |   |            |          |       |         |
| FunPro-ASA                     | Ψ       | Save as          |                             |                   |                   |          |   |            |          |       |         |
| L4-L7 Devices                  |         | Doet             |                             |                   |                   |          |   |            |          |       |         |
| ASAv-AVS-Routed                |         | r oat            |                             |                   |                   |          |   |            |          |       |         |
| ASAV-DVS                       |         |                  |                             |                   |                   |          |   |            |          |       |         |
| Imported Devices               |         |                  |                             |                   |                   |          |   |            |          |       |         |
| Devices Selection Policies     |         |                  |                             |                   |                   |          |   |            |          |       |         |
| 💼 Deployed Graph Instances     |         |                  |                             |                   |                   |          |   |            |          |       |         |
| Deployed Devices               |         |                  |                             |                   |                   |          |   |            |          |       |         |
| 📃 Inband Management Configu    | uration | for L4-L7 devi   |                             |                   |                   |          |   |            |          |       |         |
|                                |         |                  |                             |                   |                   |          |   |            |          |       |         |
| https://10.201.35.211/#        |         |                  |                             |                   |                   |          |   | SHOW USAGE | SUBMI    |       | RESET   |

- Stel vast welke EPG aan de zijde van de consument en aan de zijde van de leverancier zal staan. In deze oefening is AVS-EPG2 de Consumentenklant (client) en AVS-EPG1 is de Provider (server). Onthoud dat er geen filter wordt toegepast, zodat de firewall alle filtering kan uitvoeren op basis van de toegangslijst die is gedefinieerd in de laatste sectie van deze wizard.
- Klik op Volgende

| STEP 1 > Contract                                                                              |                                            | 1. Contract 2. Graph |
|------------------------------------------------------------------------------------------------|--------------------------------------------|----------------------|
| Config A Contract Between EPGs                                                                 |                                            |                      |
| EPGs Information                                                                               |                                            |                      |
| Consumer EPG / External Network: Pod6-ALUMBRER/AVS-AEP-VMM 🚽 📴 Provider EPG / External Network | rork: Pod6-ALUMBRER/AVS-AEP-VMM 👻 📴        | \$                   |
|                                                                                                | Pod6-ALUMBRER/AVS-AEP-VMM-                 |                      |
| - Contract Information                                                                         | alumbrer/epg-AVS-EPG1                      |                      |
| Contract:  Contract  Contract Contract                                                         | Pod6-ALUMBRER/InternalAEP-                 |                      |
| Contract Name: EPG2-to-EPG1                                                                    | VMM-alumbrer/epg-EPG-Internal-<br>alumbrer |                      |
|                                                                                                |                                            |                      |
| No Filter (Allow All Traffic): 🔽                                                               | /AnyEPG                                    |                      |
|                                                                                                | Pod6-ALUMBRER/VRF2/AnyEPG                  |                      |
|                                                                                                | Pod6-ALUMBRER/L3Out-N3K2/L3Net             |                      |
|                                                                                                |                                            |                      |

 Controleer de BD - informatie voor elk van de EPG's. In dit geval is EPG1 de leverancier op de IntBD-DB en EPG2 de consument op BD ExtBD. EPG1 sluit een verbinding op een firewallinterface ServerInt en EPG2 wordt aangesloten op een interface-clientInt. Beide interfaces worden het DG voor elk van de EPG's, zodat het verkeer te allen tijde de firewall moet oversteken.

PREVIOUS NEXT CANCEL

#### • Klik op Volgende

| Graph Template:                                                                                         | Pod6-ALUMBRER/Graph1-Temp-alumbre                                                                                            | r           |                 | e |          |                             |        |
|----------------------------------------------------------------------------------------------------|----------------------------------------------------------------------------------------------------|-------------|-----------------|---|----------|-----------------------------|--------|
| Consumer<br>EPG<br>AVS-EPG2                                                                             |                                                                                                    | A           | SAV-AVS<br>ASAv | P | <br>[    | Provider<br>EPG<br>AVS-EPG1 |        |
| ASAv-AVS-Routed Infor<br>Firewal<br>Profile<br>Consumer Connector<br>Type:<br>BD:<br>Cluster Interface: | in touted     in touted     in FunPro-ASA     in Pro-ASA     in Route Peering     Pod6-ALUMBRER/ExtBD-alumbrer     ClientInt | )<br>       | ም<br>P          |   |          |                             |        |
| Provider Connector<br>Type:<br>BD:<br>Cluster Interface:                                                | General OROUTE Peering<br>Pod6-ALUMBRER/IntBD-alumbrer<br>ServerInt                                                          | )<br>d<br>d | P<br>P          |   |          |                             |        |
|                                                                                                    |                                                                                                    |             |                 |   | PREVIOUS | NEXT                        | CANCEL |

• Klik in het gedeelte Config op **Alle parameters** en controleer of er RODE indicatoren zijn die moeten worden bijgewerkt/geconfigureerd. In de uitvoer zoals weergegeven in de afbeelding, kan worden opgemerkt dat de volgorde op de toegangslijst is gemist. Dit is gelijk aan de lijnvolgorde die u in een toonip access-list X zult zien.

| in Nama     |            |         |                             |                     |        |                   |
|-------------|------------|---------|-----------------------------|---------------------|--------|-------------------|
| e name.     | PURPTO-AGA | 1       |                             |                     |        |                   |
| atures:     |            | Require | ed Parameters Al Parameters |                     |        |                   |
|             |            | 1       | Folder/Param                | Name                | Value  | Witte Domain      |
|             |            | 1       | Access List                 | access-list-inbound |        |                   |
| AccessLists |            |         | Access Control Entry        | ICMP                |        |                   |
|             |            |         | Access Control Entry        | 51912               |        |                   |
|             | onObjects  | 8       | Access Control Entry        | SSH                 |        |                   |
| All         |            |         | Destination Address         |                     |        |                   |
|             |            | 8       | Destination Service         | destination_service |        |                   |
|             |            |         | ▶ □ ICMP                    |                     |        |                   |
|             |            |         | Logging                     |                     |        |                   |
|             |            | 8       | Protocol                    | protocol            |        |                   |
|             |            |         | Source Address              |                     |        |                   |
|             |            |         | Source Service              |                     |        |                   |
|             |            |         | Action                      | action              | permit |                   |
|             |            |         | Crder                       | order               | (m)    | select asa domain |
|             |            | 78      | Access Control Entry        | UPDATE RESET CAN    | 00     |                   |
|             |            |         | Access Control Entry        | or or other         |        |                   |

• U kunt ook de IP-adressering controleren die is toegewezen op basis van het functieprofiel dat eerder is gedefinieerd. Hier is een goede kans om informatie indien nodig te wijzigen. Nadat

#### alle parameters zijn ingesteld, klikt u op Voltooien, zoals in de afbeelding:

STEP 3 > ASAv-AVS-Routed Parameters

| ais |     | ue    | a | ne | eiui  | ng. |
|-----|-----|-------|---|----|-------|-----|
| 1.  | Cor | tract |   | 2  | Graph |     |

| config parameters for the selec | ted device                            |                                |
|---------------------------------|---------------------------------------|--------------------------------|
| Profile Name: FunProf-ASA       |                                       |                                |
| Features:                       | Required Parameters All Parameters    |                                |
| Interfaces                      | Folder/Param                          | Name Value Write Domain        |
| <u>Internacions</u>             | 😑 🔺 😅 Device Config                   | Device                         |
| AccessLists                     | E  Access List                        | access-list-inbound            |
| NAT                             | Bridge Group Interface                |                                |
| TrafficSelectionObjects         | Interface Related Configuration       | externalIf                     |
| All                             | 😑 🔰 🖾 Access Group                    | ExtAccessGroup                 |
|                                 | Inbound Access List                   | name access-list-inbound       |
|                                 | Outbound Access List                  |                                |
|                                 | IPv6 Enforce EUI-64                   |                                |
|                                 | E Interface Specific Configuration    | externalIfCfg                  |
|                                 | IPv4 Address Configuration            | IPv4Address                    |
|                                 | IPv4 Address                          | ipv4_address (192.168.10.1/24) |
|                                 | IPv4 Standby Address                  |                                |
|                                 | IPv6 Address Configuration            |                                |
|                                 | IPv6 Link Local Address Configuration |                                |
|                                 | ITI 🗖 🕨 🕒 IPuß Router Advertisements  |                                |

RED indicators parameters needed to be updated and GREEN indicates parameters will be summitted to the provider EPG.

• Als alles goed gaat, moet er een nieuw gebruikt apparaat en een Graph Instance verschijnen.

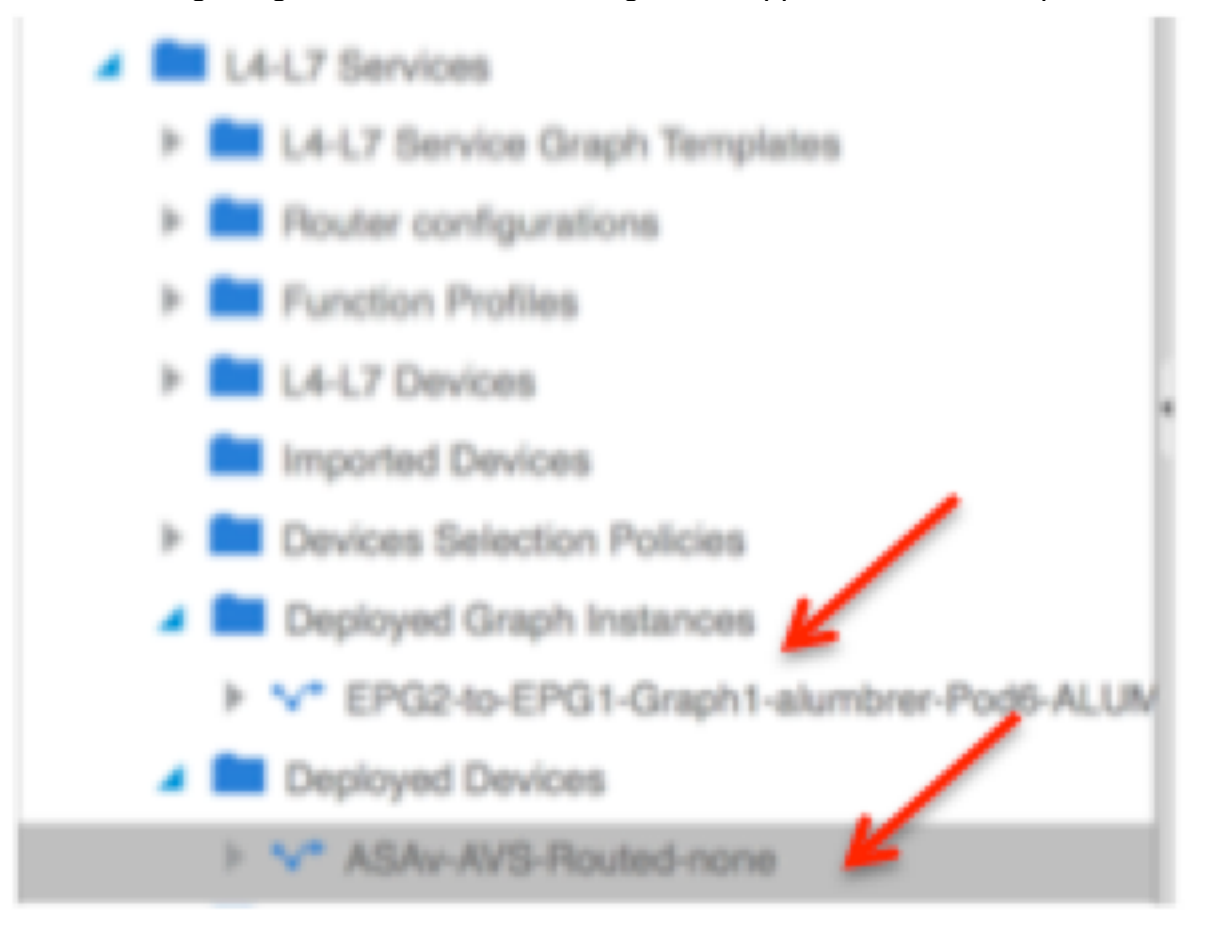

# Verifiëren

• Een belangrijk ding om te verifiëren na het creëren van de Servicegrafiek is dat de relatie tussen consument en leverancier met de juiste Meta-connector is gecreëerd. Controleer dit onder de eigenschappen van de functieknop.

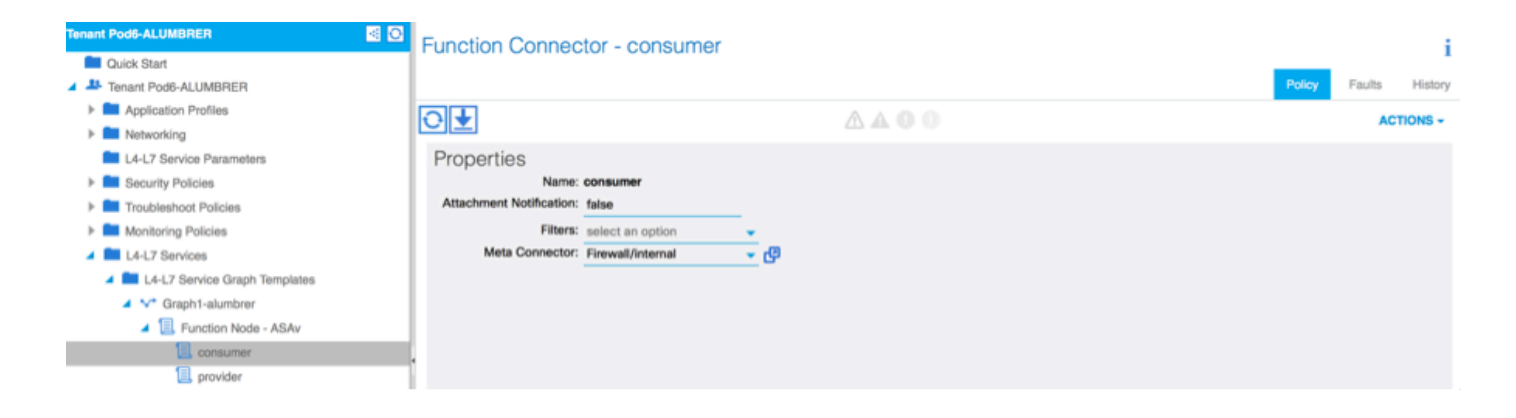

**Opmerking:** Elke interface van de Firewall wordt toegewezen met een encap-VLAN uit de AVS Dynamic Pool. Controleer of er geen fouten zijn.

| ALL TENANTS   Add Tenant   Search: enter name, descr                                                                                                    | common   Pod6-AL                                                        | UMBRER   Pod6-ALUMBRER2   infra                        | mgmt               |        |             |        |        |         |
|----------------------------------------------------------------------------------------------------|-------------------------------------------------------------------------|--------------------------------------------------------|--------------------|--------|-------------|--------|--------|---------|
| Tenant Pod6-ALUMBRER                                                                                                    | Virtual Device - A                                                      | SAv-AVS-Routed-none                                    |                    |        |             |        |        | i       |
| Cuick Start Cuick Start Cuick | Properties<br>Devices:<br>Virtual Device ID:<br>Vart                    | ASAv-AVS-Routed<br>25351<br>pone                       | A O O 100          | Policy | Operational | Health | Faults | History |
| Monitoring Policies     Lit-L7 Services     Lit-L7 Service Graph Templates     Declarger Literative Service Complementation                                                                                                    | ACKed Transaction ID:<br>Current Transaction ID:<br>Cluster Interfaces: | 10000<br>10000<br>Logical Interface                    | Епсар              |        |             |        |        |         |
| Fource computations     Function Profiles     L4-L7 Devices                                                                                                    | 4                                                                       | ASAv-AVS-Routed_ClientInt<br>ASAv-AVS-Routed_ServerInt | vlan-93<br>vlan-94 |        |             |        |        |         |
| Imported Devices  Devices Selection Policies  Deployed Graph Instances  V* EPG2-to-EPG1-Graph 1-alumbrer-Pod6-ALUM  Deployed Devices  V* ASAv-AVS-Routed-none  Inband Management Configuration for L4-L7 devi                                                                                                    |                                                                         |                                                        |                    |        |             |        |        |         |

#### • Nu kan je ook de informatie verifiëren die naar de ASAv is gestuurd

| NSAV-W-AVS# show interface  | ip brief       |                                |      |
|-----------------------------|----------------|--------------------------------|------|
| Interface                   | IP-Address     | OK? Method Status              | Prot |
| ocol                        |                |                                |      |
| igabitEthernet0/0           | 192.168.10.1   | YES manual up                  | սք   |
| igabitEthernet0∕1           | 172.16.1.1     | YES manual up                  | սք   |
| igabitEthernet0/2           | unassigned     | YES unset administratively dow | ո սք |
| igabitEthernet0∕3           | unassigned     | YES unset administratively dow | ո սք |
| igabitEthernet0∕4           | unassigned     | YES unset administratively dow | ո սք |
| igabitEthernet0/5           | unassigned     | YES unset administratively dow | ո սք |
| igabitEthernet0/6           | unassigned     | YES unset administratively dow | ո սք |
| iigabitEthernet0/7          | unassigned     | YES unset administratively dow | ո սք |
| igabitEthernet0/8           | unassigned     | YES unset administratively dow | ո սք |
| lanagement0/0               | 10.201.35.223  | YES CONFIG up                  | սք   |
| ISAv-w-AVS# show run access | s-list         |                                |      |
| ccess-list access-list-ind  | oound extended | permit tcp any any eq www      |      |
| access-list access-list-ind | oound extended | permit tcp any any eq https    |      |
| ccess-list access-list-ind  | oound extended | permit tcp any any eq ssh      |      |
| ccess-list access-list-ind  | oound extended | permit icmp any any            |      |
| ASAV-M-AUS#                 |                |                                |      |

• Een nieuw contract wordt toegewezen onder de EPG's. Als u van nu af aan iets in de toegangslijst wilt wijzigen, moet de wijziging worden doorgevoerd vanuit de L4-L7 Service parameters van de Provider EPG.

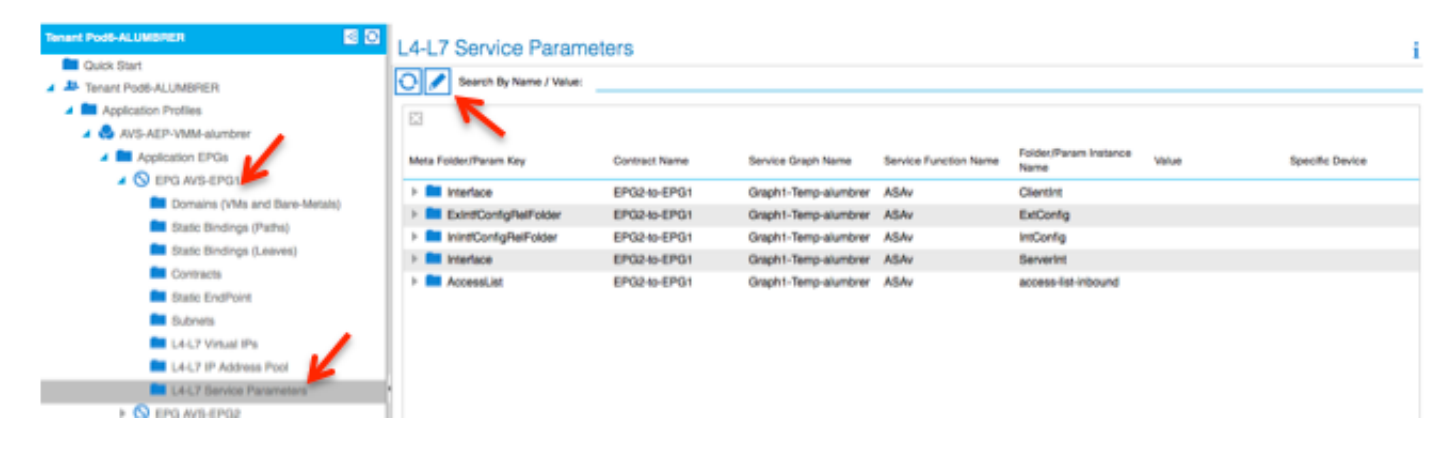

 Op vCenter kunt u ook controleren of de schaduwEPG's zijn toegewezen aan elk van de FWinterfaces:

| 1 | 🕜 AS | Av-in-AVS - Virtual Machine Pro | perties                |                                                             |             |
|---|------|---------------------------------|------------------------|-------------------------------------------------------------|-------------|
| l | Hard | ware Options Resources Profil   | es vServices           | Virtual Machine Version: 8                                  | orage Views |
| l | _    |                                 |                        | Device Status                                               |             |
| l |      | Show All Devices                | Add Remove             | Connected                                                   |             |
|   | Hard | dware                           | Summary                | Connect at power on                                         |             |
| I | -    | Memory                          | 2048 MB                | - Adapter Tuna                                              | Acknowle    |
| q |      | CPUs                            | 1                      | Current adapter E1000                                       |             |
|   |      | Video card                      | Video card             | Current adapter: E 1000                                     |             |
| ٩ |      | VMCI device                     | Restricted             | -MAC Address                                                |             |
| I | 0    | SCSI controller 0               | LSI Logic Parallel     | 00:50:55:89:04:89                                           |             |
| I |      | CD/DVD drive 1                  | [datastore4] ASAv-in-A | 00.30.30.03.04.03                                           |             |
| l |      | CD/DVD drive 2                  | [datastore4] ASAv-in-A | Automatic     C Manual                                      |             |
| T |      | Hard disk 1                     | Virtual Disk           | DirectDath I/O                                              |             |
| I |      | Hard disk 2                     | Virtual Disk           | DirectPath 1/0                                              |             |
| I |      | Network adapter 1               | VM Network             | Status: Not supported U                                     |             |
|   | -    | Network adapter 2               | Pod6-ALUMBRER ASAv     | Network Connection                                          |             |
| 1 | -    | Network adapter 3               | Pod6-ALUMBRER ASAv     | Network label:                                              | - P         |
| I |      | Network adapter 4               | VM Network             | Dade at LIMODED LAS AV, AVS, Davited stypene (at PD, a), mb |             |
| I |      | Network adapter 5               | VM Network             | Pad6-ALLIMBRER IASAV-AVS-Routedctynonatot80-alumb           | Tot (AVS    |
| I | 2    | Network adapter 6               | VM Network             | Pod6-ALUMBRER AVS-AEP-VMM-alumbrer AVS-EPG1 (AVS)           |             |
| I | 2    | Network adapter 7               | VM Network             | Pod6-ALUMBRER AVS-AEP-VMM-alumbrer AVS-EPG2 (AVS)           | =           |
| I |      | Network adapter 8               | VM Network             | vtep (AVS)                                                  |             |
| I |      | Network adapter 9               | VM Network             | common default dient (DVS)                                  |             |
| I |      | Network adapter 10              | VMINELWORK             | common (default (juolivei (DVS)                             | -           |
| I |      |                                 |                        | common de robre (Proy                                       |             |
| I |      |                                 |                        |                                                             |             |
| I |      |                                 |                        |                                                             |             |
| I |      |                                 |                        |                                                             |             |
|   | 1    |                                 |                        |                                                             |             |
|   |      |                                 |                        |                                                             |             |
| 1 |      | Help                            |                        | OK Cancel                                                   |             |
|   |      |                                 |                        |                                                             |             |

Voor deze test lieten ik de 2 EPG's communiceren met standaardcontracten, deze 2 EPG's zijn in verschillende domeinen en verschillende VRF's, dus was het lekken van de route tussen deze twee eerder geconfigureerd. Dit vereenvoudigt een beetje nadat u de Service Graph hebt ingevoegd aangezien de FW de routing en het filteren tussen de 2 EPG's instelt. Het DG dat voorheen in het kader van de EPG en de BD was ingesteld, kan nu worden afgeschaft, net als de contracten. Alleen het door de L4-L7 aangegane contract dient onder de EPG's te blijven.

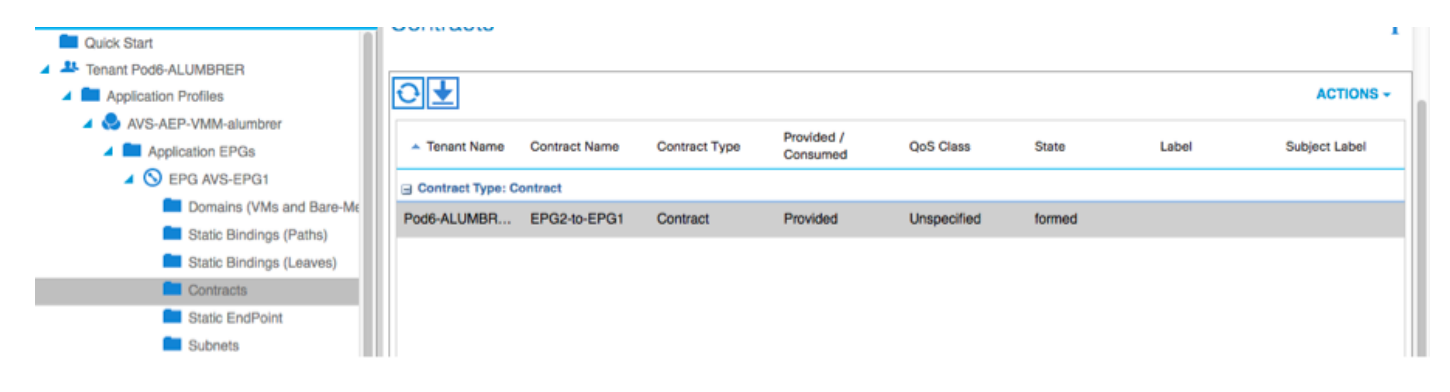

Aangezien het standaardcontract wordt verwijderd, kunt u bevestigen dat het verkeer nu door de ASAv stroomt, zou de opdracht toegang-lijst moeten tonen de hit tellen voor de regel die elke keer dat de client een verzoek naar de server verstuurt.

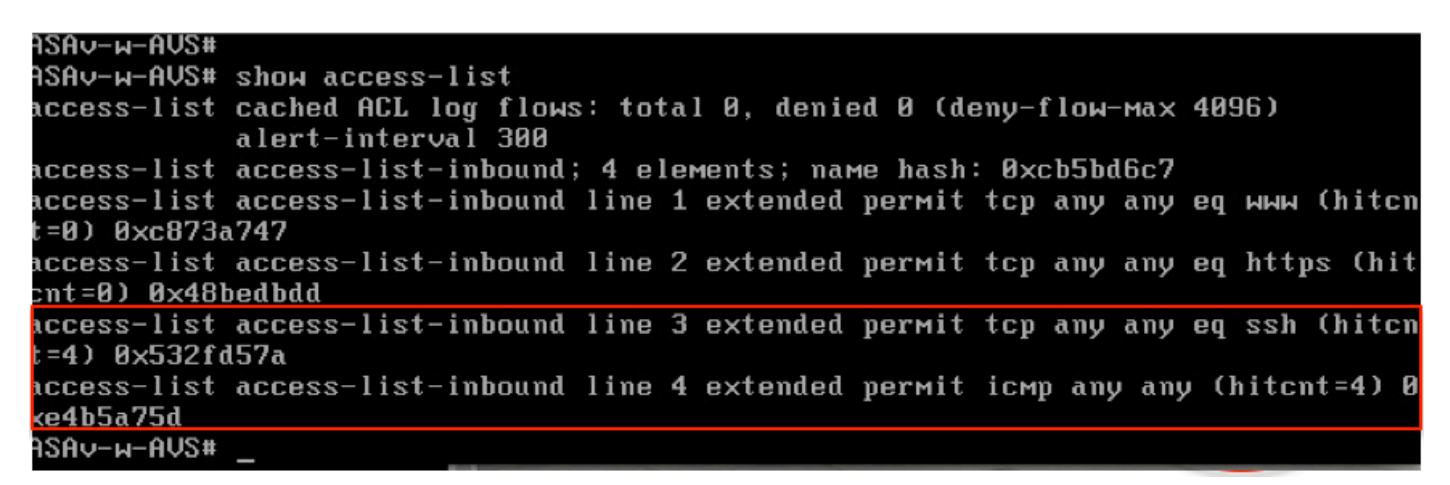

Op het blad moeten endpoints worden geleerd voor VM's van klanten en servers en de ASAvinterfaces

| leaf2# show endpoint               |                |                |               |             |
|------------------------------------|----------------|----------------|---------------|-------------|
| Legend:                            |                |                |               |             |
| 0 - peer-attached H - vtep         | a - locall     | y-aged S - sta | atic          |             |
| V - vpc-attached p - peer-aged     | L - local      | M - sp         | an            |             |
| s - static-arp B - bounce          |                |                |               |             |
| +                                  | ++             |                | ++-           | +           |
| VLAN/                              | Encap          | MAC Address    | MAC Info/     | Interface   |
| Domain                             | VLAN           | IP Address     | IP Info       |             |
| +                                  | ++             |                | ++-           | +           |
| Pod6-ALUMBRER:VRF1-alumbrer        |                | 50.50.50.50    | L             |             |
| 14/Pod6-ALUMBRER:VRF1-alumbrer     | vxlan-14778359 | 5897.bda4.f9bc | L             | eth1/13     |
| 30                                 | vian-98        | 0050.5689.td08 | TW            | eth1/7      |
| Pod6-ALUMBRER:VRF1-alumbrer Server | P vlan-98      | 192.168.10.10  | interface     |             |
| 25 & MAC                           | vlan-94        | 0050.5689.ca89 | (ServerInt    | po4         |
| Pod6-ALUMBRER:VRF1-alumbrer        | vlan-94        | 192,168,10,1   |               |             |
| mgmt:inb                           |                | 192.168.2.11   | S             |             |
| 21                                 | vlan-97        | 0050.5689.3fca |               | eth1/7      |
| Pod6-ALUMBRER:VRF2                 | P & vlan-97    | 172.16.1.10    |               |             |
| 26 MAC                             | vlan-93        | 0050.5689.e7dd | L             | po4         |
| Pod6-ALUMBRER: VRF2                | vlan-93        | 172.16.1.1     | L             |             |
| overlay-1                          |                | 10.0.104.93    |               |             |
| overlay-1                          |                | 10.0.96.67     | FW            |             |
| 13                                 | vxlan-16777209 | 0050.5677.18a5 | H interface   | unspecified |
| overlay-1                          | vxlan-16777209 | 10.0.32.93     | H (ClientInt) |             |
| 13                                 | vxlan-16777209 | 0050.5660.ddab | н             | unspecified |
| overlay-1                          | vxlan-16777209 | 10.0.32.64     | н             |             |

Zie beide firewallinterfaces op de VEM.

#### ESX-1

| ~ # V | emcmd show p | ort vl | an   |       |       |        |      |     |         |      |                  |
|-------|--------------|--------|------|-------|-------|--------|------|-----|---------|------|------------------|
| LTL   | VSM Port     | Admin  | Link | State | Cause | PC-LTL | SGID | ORG | svcpath | Туре | Vem Port         |
| 22    | Eth1/5       | UP     | UP   | FWD   | -     | 1040   | 4    | 0   | 0       |      | vmnic4           |
| 23    | Eth1/6       | UP     | UP   | FWD   |       | 1040   | 5    | 0   | 0       |      | vmnic5           |
| 50    |              | UP     | UP   | FWD   | -     | 0      | 4    | 0   | 0       |      | vmk1             |
| 51    |              | UP     | UP   | FWD   | -     | 0      | 4    | 0   | 0       |      | ASAv-in-AVS.eth1 |
| 52    |              | UP     | UP   | FWD   | -     | 0      | 4    | 0   | 0       |      | ASAv-in-AVS.eth2 |
| 1040  | Pol          | UP     | UP   | FWD   |       | 0      |      | 0   | 0       |      |                  |

ESX-2

|        | -                         |       |      |       |       |        |      |     |         |      |                  |  |
|--------|---------------------------|-------|------|-------|-------|--------|------|-----|---------|------|------------------|--|
| ~ # ve | - # vemand show port vlan |       |      |       |       |        |      |     |         |      |                  |  |
| LTL    | VSM Port                  | Admin | Link | State | Cause | PC-LTL | SGID | ORG | svcpath | Туре | Vem Port         |  |
| 24     | Eth1/7                    | UP    | ŲΡ   | FWD   |       | 1040   | 6    | 0   | 0       |      | vmnic6           |  |
| 50     |                           | UP    | UP   | FWD   | -     | 0      | 6    | 0   | 0       |      | vmk1             |  |
| 51     |                           | UP    | UP   | FWD   | -     | 0      | 6    | 0   | 0       |      | Client1-AVS.eth0 |  |
| 52     |                           | UP    | ŲΡ   | FWD   | -     | 0      | 6    | 0   | 0       |      | Server1-AVS.eth0 |  |
| 1040   | Po1                       | UP    | UP   | FWD   | -     | 0      |      | 0   | 0       |      |                  |  |
| ~ #    |                           |       |      |       |       |        |      |     |         |      |                  |  |

Ten slotte kunnen de firewallregels ook op bladniveau worden geverifieerd als we de pc-tags voor bron- en doelgroepen kennen:

| EPG1                         |                       |             |         |        |             |                 |                           |                |
|------------------------------|-----------------------|-------------|---------|--------|-------------|-----------------|---------------------------|----------------|
| Tenant Pod6-ALUMBRER         | 1                     |             |         |        | Policy Op   | erational Stats | Health Faults             | History        |
| Application Profiles         |                       |             |         |        | 1           | dated EDCa      | section Driver al Davis   | of Mathematics |
| AVS-AEP-VMM-alumbrer         |                       |             |         |        | A600        | oabbo Erros A   | ssocialies External Pious | o nenworks     |
| Application EPGs             | ⊙₹                    |             |         |        |             |                 | ^                         | CTIONS -       |
|                              | TAUTO                 | Description | State   | issues | QeS         | Encep           | PC Tag                    |                |
| Use EPGs                     | AVS-EPG1              |             | applied |        | Unspecified |                 | 17                        |                |
| L4-L7 Service Parameters     | EPG-Internal-alumbrer |             | applied |        | Unspecified |                 | 32772                     |                |
| 🕨 🚭 InternalAEP-VMM-alumbrer |                       |             |         |        |             |                 |                           |                |
| Networking                   |                       |             |         |        |             |                 |                           |                |
| Bridge Domains               |                       |             |         |        |             |                 |                           |                |
| VRFs                         | 1                     |             |         |        |             |                 |                           |                |
| VRF1-alumbrer                |                       |             |         |        |             |                 |                           |                |
| MB15                         |                       |             |         |        |             |                 |                           |                |

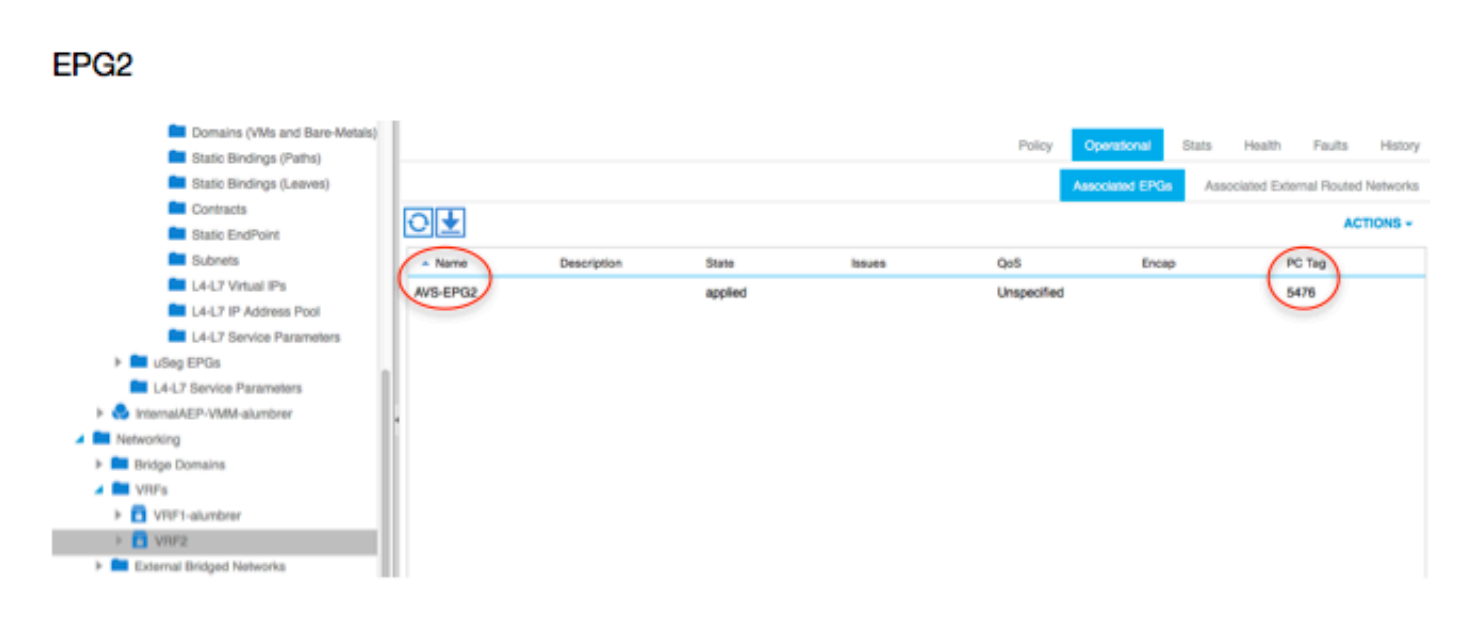

Filter ID's kunnen worden aangepast met de PC-tags op het blad om de FW-regels te controleren.

| leaf2# show zo | <u>ning-rule   g</u> | rep '17\15476' |         |         |         |        |                           |
|----------------|----------------------|----------------|---------|---------|---------|--------|---------------------------|
| 4141           | 17                   | 32775          | default | enabled | 2916352 | permit | <pre>src_dst_any(5)</pre> |
| 4142           | 32775                | 17             | default | enabled | 2916352 | permit | <pre>src_dst_any(5)</pre> |
| 4139           | 5476                 | 49156          | 14      | enabled | 2555904 | permit | <pre>src_dst_any(5)</pre> |
| 4140           | 49156                | 5476           | 14      | enabled | 2555904 | permit | <pre>src_dst_any(5)</pre> |
| leaf2#         |                      |                |         |         |         |        |                           |

**Opmerking:** De EPG PCTags/klasse communiceren nooit rechtstreeks. De communicatie wordt onderbroken of samengebonden via de schaduwEPG's die worden gecreëerd door de invoeging van de L4-L7 servicesgrafiek.

En communicatielijn naar server werkt.

| cisco@cisco-UbuntuClient:~\$ ifconfig                              |
|--------------------------------------------------------------------|
| eth1 Link encap:Ethernet HWaddr 00:50:56:89:3f:ca                  |
| inet addr:172.16.1.10 Bcast:172.16.1.255 Mask:255.255.255.0        |
| inet6 addr: fe80::250:56ff:fe89:3fca/64 Scope:Link                 |
| UP BROADCAST RUNNING MULTICAST MTU:1500 Metric:1                   |
| RX packets:346596 errors:0 dropped:97 overrups:0 frame:0           |
| TV packets:533034 errors:0 dropped:0 overruns:0 carrier:0          |
| callicience transmolent1000                                        |
|                                                                    |
| RX Dytes:330/0388 (33.0 MB) IX Dytes:42/34068 (42.7 MB)            |
|                                                                    |
| lo Link encap:Local Loopback                                       |
| inet addr:127.0.0.1 Mask:255.0.0.0                                 |
| inet6 addr: ::1/128 Scope:Host                                     |
| UP LOOPBACK RUNNING MTU:65536 Metric:1                             |
| RX packets:170350 errors:0 dropped:0 overruns:0 frame:0            |
| TX packets:170350 errors:0 dropped:0 overruns:0 carrier:0          |
| collisions:0 txqueuelen:0                                          |
| RX bytes:18739044 (18.7 MB) TX bytes:18739044 (18.7 MB)            |
|                                                                    |
| cisco@cisco-UbuntuClient:~\$ ssh 192.168.10.10                     |
| cisco@192.168.10.10's password:                                    |
| Welcome to Ubuntu 14 04 LTS (CNU/Linux 3 13 0-24-generic x86 64)   |
| wetcome to obdited 14.04 LTS (GNO/Lthux 5.15.0-24-generice x80_04) |
| t Decumentation, https://bolo.ubuptu.com/                          |
| * Documentation: https://hetp.ubuntu.com/                          |
| Jack Jacker Mar Fab 4 40-44-44 2046 From 472 46 4 40               |
| Last togth: Mon Feb 1 10:14:11 2016 From 1/2.16.1.10               |
| clsco@clsco-ubuntuclient:~\$ \$                                    |
|                                                                    |

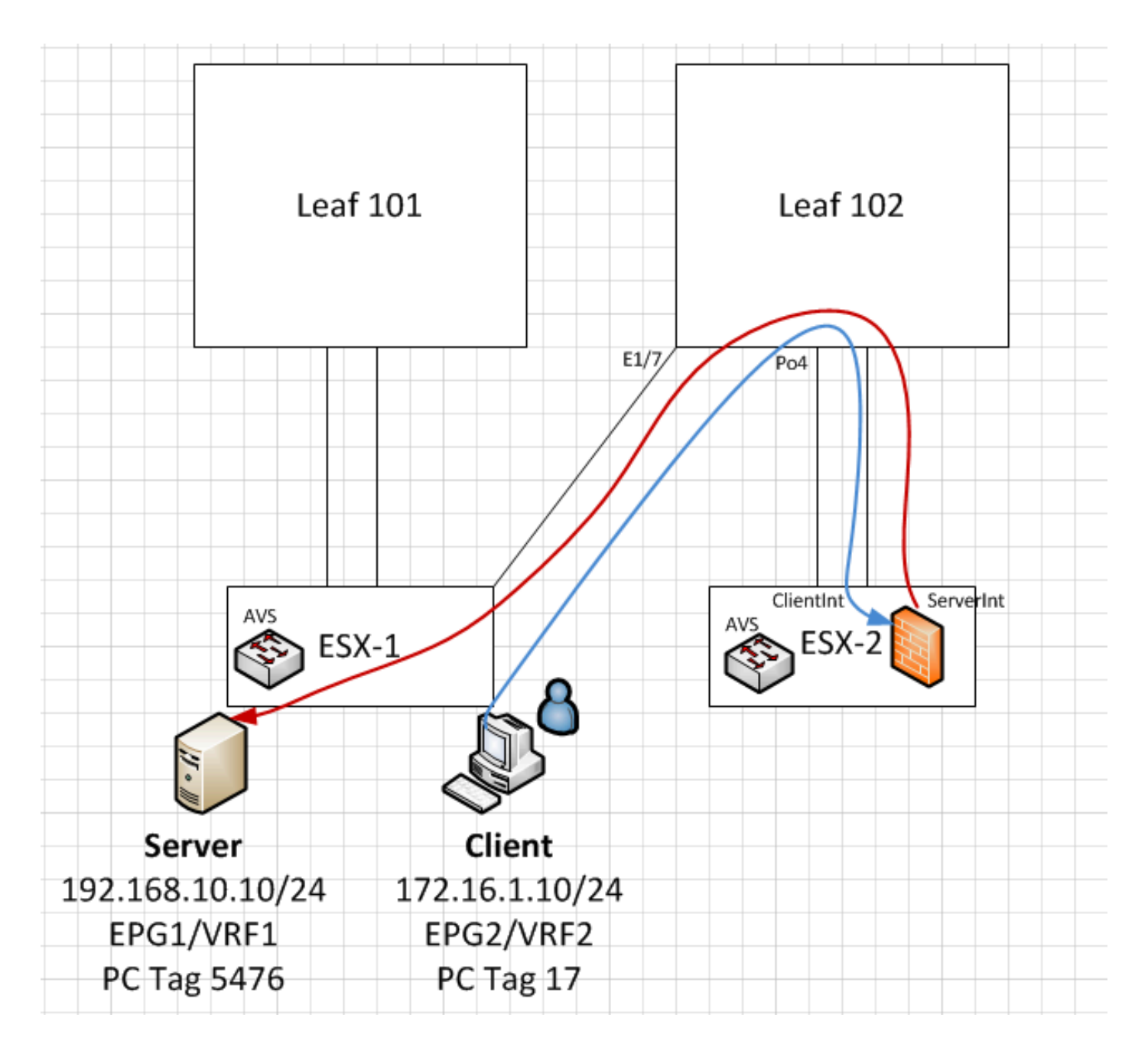

# Problemen oplossen

VTEP-adres is niet toegewezen

Controleer of het Infrastructuur VLAN is ingeschakeld onder het AEP:

| Policies 🧃 🖸                      | Attachable Access En                | tity Profile - AEP-AVS   |        |             |        | ł        |
|-----------------------------------|-------------------------------------|--------------------------|--------|-------------|--------|----------|
| Quick Start                       |                                     |                          |        |             |        |          |
| Switch Policies                   |                                     |                          | Policy | Operational | Faults | History  |
| Module Policies                   |                                     | A A O O                  |        |             | A      | CTIONS - |
| Interface Policies                |                                     | E A C C                  |        |             |        |          |
| Global Policies                   | Properties                          |                          |        |             |        |          |
| Attachable Access Entity Profiles | Name:                               | AEP-AVS                  |        |             |        | 1        |
| 📃 AEP-AVS                         | Description:                        | optional                 |        |             |        |          |
| AEP_DVS                           | L L                                 |                          |        |             |        |          |
| L3Out-N3K2-alumbrer               | Enable Infrastructure VLAN:         |                          |        |             |        |          |
| L3OutN3k-AEP                      | Domains (VMM, Physical or External) | 0                        |        |             |        |          |
| 📃 default                         | Associated to Interfaces:           |                          |        |             | ×      | +        |
| QOS Class Policies                |                                     | <ul> <li>Name</li> </ul> | State  |             |        |          |
| DHCP Relay Policies               |                                     | AVS (Vmm-VMware)         | formed |             |        |          |
| MCP Instance Policy default       |                                     |                          |        |             |        |          |
| EP Loop Protection Policy         |                                     |                          |        |             |        |          |
| Error Disabled Recovery Policy    |                                     |                          |        |             |        |          |
| Rogue EP Control Policy           |                                     |                          |        |             |        |          |
| Monitoring Policies               |                                     |                          |        |             |        |          |
| Troubleshoot Policies             | VSwitch Policies                    |                          |        |             |        |          |
| Pools                             | Port Channel Policy:                | select a value 🗸 🗗       |        |             |        |          |
| Physical and External Domains     | LI DP Policy:                       |                          |        |             |        |          |
|                                   | LEDF Folicy.                        |                          |        |             |        |          |
|                                   | CDP Policy:                         | CDP_ON 👻 🗗               |        |             |        |          |
|                                   | STP Policy:                         | select a value 🗸 🕞       |        |             |        |          |
|                                   | Firewall Policy:                    | select a value 🗸 🛃       |        |             |        |          |
|                                   |                                     |                          |        |             |        |          |

#### Niet ondersteunde versie

Controleer of de VEM-versie correct is en ondersteuning biedt voor een geschikt ESXi VMWaresysteem.

~ # vem version Running esx version -1746974 x86\_64 VEM Version: 5.2.1.3.1.10.0-3.2.1 OpFlex SDK Version: 1.2(1i) System Version: VMware ESXi 5.5.0 Releasebuild-1746974 ESX Version Update Level: 0 VEM- en fabriccommunicatie niet werkend - Check VEM status vem status - Try reloading or restating the VEM at the host: vem reload vem restart - Check if there's connectivity towards the Fabric. You can try pinging 10.0.0.30 which is (infra:default) with 10.0.0.30 (shared address, for both Leafs) ~ # vmkping -I vmk1 10.0.0.30 PING 10.0.0.30 (10.0.0.30): 56 data bytes --- 10.0.0.30 ping statistics ---3 packets transmitted, 0 packets received, 100% packet loss If ping fails, check: - Check OpFlex status - The DPA (DataPathAgent) handles all the control traffic between AVS and APIC (talks to the immediate Leaf switch that is connecting to) using OpFlex (opflex client/agent). All EPG communication will go thru this opflex connection. ~ # vemcmd show opflex Status: 0 (Discovering) Channel0: 0 (Discovering), Channel1: 0 (Discovering) Dvs name: comp/prov-

VMware/ctrlr-[AVS]-vCenterController/sw-dvs-129 Remote IP: 10.0.0.30 Port: 8000 Infra vlan: 3967 FTEP IP: 10.0.0.32 Switching Mode: unknown Encap Type: unknown NS GIPO: 0.0.0.0 you can also check the status of the vmnics at the host level: ~ # esxcfg-vmknic -l Interface Port

Group/DVPort IP Family IP Address Netmask Broadcast MAC Address MTU TSO MSS Enabled Type vmk0 Management Network IPv4 10.201.35.219 255.255.255.0 10.201.35.255 e4:aa:5d:ad:06:3e 1500 65535 true STATIC vmk0 Management Network IPv6 fe80::e6aa:5dff:fead:63e 64 e4:aa:5d:ad:06:3e 1500 65535 true STATIC, PREFERRED vmk1 160 IPv4 10.0.32.65 255.255.0.0 10.0.255.255 00:50:56:6b:ca:25 1500 65535 true STATIC vmk1 160 IPv6 fe80::250:56ff:fe6b:ca25 64 00:50:56:6b:ca:25 1500 65535 true STATIC, PREFERRED ~ # - Also on the host, verify if DHCP requests are sent back and forth: ~ # tcpdump-uw -i vmk1 tcpdump-uw: verbose output suppressed, use -v or -vv for full protocol decode listening on vmk1, link-type EN10MB (Ethernet), capture size 96 bytes 12:46:08.818776 IP truncated-ip - 246 bytes missing! 0.0.0.0.bootpc > 255.255.255.255.bootps: BOOTP/DHCP, Request from 00:50:56:6b:ca:25 (oui Unknown), length 300 12:46:13.002342 IP truncated-ip - 246 bytes missing! 0.0.0.0.bootpc > 255.255.255.255.bootps: BOOTP/DHCP, Request from 00:50:56:6b:ca:25 (oui Unknown), length 300 12:46:21.002532 IP truncated-ip - 246 bytes missing! 0.0.0.0.bootpc > 255.255.255.bootps: BOOTP/DHCP, Request from 00:50:56:6b:ca:25 (oui Unknown), length 300 12:46:30.002753 IP truncated-ip - 246 bytes missing! 0.0.0.0bootpc > 255.255.255.255.bootps: BOOTP/DHCP, Request from 00:50:56:6b:ca:25 (oui Unknown), length 300

Op dit punt kan worden vastgesteld dat de communicatie van de fabric tussen de ESXi-host en de Leaf niet goed werkt. Sommige verificatieopdrachten kunnen aan de linkerkant worden gecontroleerd om de oorzaak van de wortel te bepalen.

leaf2# show cdp ne Capability Codes: R - Router, T - Trans-Bridge, B - Source-Route-Bridge S - Switch, H - Host, I - IGMP, r - Repeater, V - VoIP-Phone, D - Remotely-Managed-Device, s - Supports-STP-Dispute Device-ID Local Intrfce Hldtme Capability Platform Port ID AVS:localhost.localdomainmain 169 SIS VMware ESXi vmnic4 Eth1/5 AVS:localhost.localdomainmain Eth1/6 169 SIS VMware ESXi vmnic5 N3K-2(FOC1938R02L) Eth1/13 166 RSIS N3K-C3172PQ-1 Eth1/13 leaf2# show port-c sum Flags: D - Down P - Up in port-channel (members) I - Individual H - Hot-standby (LACP only) s - Suspended r - Module-removed S - Switched R - Routed U - Up (port-channel) M - Not in use. Min-links not met F - Configuration failed

\_\_\_\_\_ Group Port-Type Protocol Member Ports Channel \_\_\_\_\_ Po5(SU) Eth LACP Eth1/5(P) Eth1/6(P) Er zijn 2 poorten die gebruikt worden in de ESXi en die aangesloten zijn via een Po5

\_\_\_\_\_

leaf2# show vlan extended

VLAN Name Status Ports \_\_\_\_ \_\_\_\_ infra:default active Eth1/1, Eth1/20 13 active Eth1/13 19 \_ \_ 22 mgmt:inb active Eth1/1 26 active Eth1/5, Eth1/6, Po5 active Eth1/1 27 \_\_\_ active Eth1/5, Eth1/6, Po5 28 ::

| VLAN | Туре | Vlan-mode | Encap                     |
|------|------|-----------|---------------------------|
|      |      |           |                           |
| 13   | enet | CE        | vxlan-16777209, vlan-3967 |
| 19   | enet | CE        | vxlan-14680064, vlan-150  |
| 22   | enet | CE        | vxlan-16383902            |
| 26   | enet | CE        | vxlan-15531929, vlan-200  |
| 27   | enet | CE        | vlan-11                   |
| 28   | enet | CE        | vlan-14                   |
| 36   | enet | CE        | vxlan-15662984            |
|      |      |           |                           |

Op basis van de bovenstaande output kan worden waargenomen dat het Inra VLAN niet is toegestaan of door de Uplinks poorten loopt die naar de ESXi host gaan (1/5-6). Dit duidt op een verkeerde configuratie met het interfacebeleid of het Switch-beleid dat op APIC is ingesteld. Controleer beide:

**Toegangsbeleid > Interfacebeleid > Bewerkingen > Toegangsbeleid > Switch > profielen** In dit geval zijn de interfaceprofielen gekoppeld aan de verkeerde AEP (oude AEP gebruikt voor DVS), zoals in de afbeelding:

| Access Port Policy Group        | - AVS-102_1-ports-7      | _PolGrp        |          |   |   |            |         |       | <b>i &gt;</b> | ţ |
|---------------------------------|--------------------------|----------------|----------|---|---|------------|---------|-------|---------------|---|
|                                 |                          |                |          |   |   | P          | olicy F | aults | Histor        | y |
| ⊙±                              |                          |                |          |   |   |            |         | AC    | TIONS -       |   |
| Properties                      |                          |                |          |   |   |            |         |       |               |   |
| Name:                           | AVS-102_1-ports-7_PolGrp |                |          |   |   |            |         |       | 1             | l |
| Description:                    | optional                 |                |          |   |   |            |         |       |               |   |
| Label:                          |                          |                |          |   |   |            |         |       |               |   |
| Link Lowel Bellevi              |                          |                |          |   |   |            |         |       |               |   |
| Link Level Policy:              | 1GigAuto -               | C <sup>2</sup> |          |   |   |            |         |       |               |   |
| CDP Policy:                     | CDP_ON .                 | e              |          |   |   |            |         |       |               |   |
| MCP Policy:                     | select a value           |                |          |   |   |            |         |       |               |   |
| LLDP Policy:                    | LLDP_ON                  | ø              |          |   |   |            |         |       |               |   |
| STP Interface Policy:           | select a value           |                |          |   |   |            |         |       |               |   |
| Storm Control Interface Policy: | select a value           |                |          |   |   |            |         |       |               |   |
| L2 Interface Policy:            | select a value           |                |          |   |   |            |         |       |               |   |
| Monitoring Policy:              | select a value           |                |          |   |   |            |         |       |               |   |
| Attached Entity Profile:        | AEP_DVS                  | e              |          |   |   |            |         |       |               |   |
| Connectivity Filters:           |                          |                |          | × | + |            |         |       |               |   |
|                                 | Switch IDs               | In             | terfaces |   |   |            |         |       |               |   |
|                                 |                          |                |          |   |   | SHOW USAGE | SUBMIT  |       | CLOSE         | 1 |

Nadat we de juiste AEP voor AVS hebben ingesteld, kunnen we nu zien dat de Inra Vlan is gezien door de juiste Unlinks op het Leaf:

leaf2# show vlan extended

| VLAN | Name           | Status | Ports                   |
|------|----------------|--------|-------------------------|
|      |                |        |                         |
| 13   | infra:default  | active | Eth1/1, Eth1/5, Eth1/6, |
|      |                |        | Eth1/20, Po5            |
| 19   |                | active | Eth1/13                 |
| 22   | mgmt:inb       | active | Eth1/1                  |
| 26   |                | active | Eth1/5, Eth1/6, Po5     |
| 27   |                | active | Eth1/1                  |
| 28   | ::             | active | Eth1/5, Eth1/6, Po5     |
| 36   | common:pod6_BD | active | Eth1/5, Eth1/6, Po5     |

```
VLAN Type Vlan-mode Encap
 _____ _____
    enet CE
13
                    vxlan-16777209, vlan-3967
19 enet CE
                    vxlan-14680064, vlan-150
22 enet CE
                   vxlan-16383902
26 enet CE
                    vxlan-15531929, vlan-200
    enet CE
27
                    vlan-11
 28
    enet CE
                     vlan-14
 36 enet CE
                    vxlan-15662984
and Opflex connection is restablised after restarting the VEM module:
~ # vem restart
stopDpa
VEM SwISCSI PID is
Warn: DPA running host/vim/vimuser/cisco/vem/vemdpa.213997
Warn: DPA running host/vim/vimuser/cisco/vem/vemdpa.213997
watchdog-vemdpa: Terminating watchdog process with PID 213974
~ # vemcmd show opflex
Status: 0 (Discovering)
Channel0: 14 (Connection attempt), Channel1: 0 (Discovering)
Dvs name: comp/prov-VMware/ctrlr-[AVS]-vCenterController/sw-dvs-129
Remote IP: 10.0.0.30 Port: 8000
Infra vlan: 3967
FTEP IP: 10.0.32
Switching Mode: unknown
Encap Type: unknown
NS GIPO: 0.0.0.0
~ # vemcmd show opflex
Status: 12 (Active)
Channel0: 12 (Active), Channel1: 0 (Discovering)
Dvs name: comp/prov-VMware/ctrlr-[AVS]-vCenterController/sw-dvs-129
Remote IP: 10.0.0.30 Port: 8000
Infra vlan: 3967
FTEP IP: 10.0.0.32
Switching Mode: LS
Encap Type: unknown
NS GIPO: 0.0.0.0
```

# Gerelateerde informatie

Installatie van virtuele Switch voor toepassingen

<u>Cisco Systems, Inc. Cisco Application Virtual Switch Installatie-gids, release 5.2(1)SV3(1.2)</u> De ASAv implementeren met VMware

Cisco Systems, Inc. Cisco adaptieve security virtuele applicatie (ASAv) Quick Start-gids, 9.4

Cisco ACI en Cisco AVS

Cisco Systems, Inc. Cisco ACI-virtualisatiegids, release 1.2(1i)

Service Graph Design met Cisco Application Centraal Infrastructuur Witboek

Service Graph Design met Cisco Application Centraal Infrastructuur Witboek